# **ASSISTANT**®

# ПЛАНШЕТНИЙ КОМП'ЮТЕР

МОДЕЛЬ АР-703

КЕРІВНИЦТВО КОРИСТУВАЧА

## ЗМІСТ

| Вступ                                | 3    |
|--------------------------------------|------|
| Рекомендації з експлуатації          | 3    |
| Зовнішній вигляд і функції кнопок    | 5    |
| Основні операції                     | 6    |
| Вмикання та вимикання пристрою       | 6    |
| Блокування дисплею (сплячий режим)   | 6    |
| Зарядка планшетного комп'ютера       | 6    |
| Підключення до ПК та передача даних  | 8    |
| Карта пам'яті                        | 8    |
| Робочий стіл                         | 9    |
| Підключення до мережі Wi-Fi          | . 11 |
| Орієнтування екрана                  | . 11 |
| ВЕБ-браузер                          | . 12 |
| Музика                               | . 15 |
| Відео                                | . 16 |
| Перегляд зображень                   | . 18 |
| Камера                               | . 19 |
| Читання електронних книг             | .20  |
| Електрона пошта                      | .21  |
| Файловий менеджер                    | .22  |
| Годинник                             | .23  |
| Калькулятор                          | .23  |
| Налаштування                         | .24  |
| Бездротовий зв'язок та мережі        | . 24 |
| Налаштування звуку                   | . 25 |
| Налаштування дисплею                 | . 25 |
| Місцезнаходження і захист            | . 26 |
| Налаштування додатків                | . 26 |
| Облікові записи та синхронізація     | . 27 |
| Налаштування конфіденційності        | . 27 |
| Налаштування зберігання даних        | . 27 |
| Мова та клавіатура                   | . 28 |
| Голосовий ввід та вивід              | . 29 |
| Дата і час                           | . 29 |
| Інформація про пристрій              | . 30 |
| Усунення несправностей               | . 31 |
| Технічні характеристики              | . 32 |
| Інформація про сертифІкацію          | .33  |
| Авторські права та торговельні марки | . 33 |
| Інформація з утилізації              | . 34 |
| Роз'яснювальна поправка              | . 34 |
|                                      |      |

# вступ

Шановний покупець, Ви зробили правильний вибір, купивши планшетний комп'ютер **ASSISTANT AP-703**. Даний пристрій виготовлений відповідно до високих технічних вимог, він компактний та легкий, має високі експлуатаційні характеристики.

# РЕКОМЕНДАЦІЇ З ЕКСПЛУАТАЦІЇ

Перед початком роботи обов'язково прочитайте даний посібник з експлуатації для забезпечення найбільш ефективного використання функцій і звертайтеся до нього за подальшими вказівками в процесі експлуатації.

## Батарея

Заряджайте батарею тільки при температурі від 0 до +35 °C. Не заряджайте пристрій, якщо батарея ушкоджена або протекла.

## Під час використання

 Ніколи не розбирайте пристрій, не піддавайте його сильному нагріванню та не кладіть його у воду, тому що це може привести до нагрівання вбудованого акумулятора з великим виділенням тепла.

 Коли ресурс акумулятора витрачений, він повинен бути утилізований відповідно до місцевих законів.

 Забороняється розбирати пристрій для заміни вбудованого акумулятора. Якщо акумулятор необхідно замінити, зверніться до сертифікованого сервісного центру.

## Мережевий блок живлення

• Для підзарядки вбудованого акумулятора використовуйте тільки блок живлення, що входить у комплект поставки. У протилежному випадку можливий вихід пристрою з ладу.

 Підключайте блок живлення тільки до мережі 220 В. У протилежному випадку можливий вихід блоку живлення та пристрою з ладу, а також виникнення пожежі.

• Не допускається експлуатація блоку живлення, що має пошкодження корпуса та/або кабелю. Не доторкайтеся до блоку живлення вологими руками та/або стоячи на електропорводящій підлозі.

 Необхідно замінити блок живлення, якщо він ушкоджений або довгий час перебував у приміщенні з підвищеною вологістю.

• Експлуатація блоку живлення в приміщеннях з підвищеною вологістю заборонена.

## Під час роботи

 Не піддавайте пристрій перепадам температури, вологості або вібрації.

• Не використовуйте та не зберігаєте пристрій у місцях, де:

1) Занадто висока температура повітря, наприклад, машина, що нагрілася на сонці.

- 2) Існує можливість влучення прямого сонячного світла.
- 3) Висока вологість або в місцях з корозійно активними речовинами.
- 4) Температура повітря нижче 0 °С
- Не використовуйте пристрій під час водіння машини або ходьби.
- Не розбирайте пристрій самостійно та не використовуйте алкоголь, розріджувач, бензин та інші речовини, що містять спирт, для очищення дисплею.

• Не роняйте та не вдаряйте пристрій о тверду поверхню - це може привести до пошкодження дисплея.

• Надмірно голосний звук під час використання навушників може привести до пошкоджень слуху. Будь ласка, відрегулюйте рівень звуку плейера на помірний і збалансуйте час використання.

## Карта пам'яті MICRO SD і підключення до ПК

• У випадку, якщо пристрій не бачить карту пам'яті microSD після установки, будь ласка, витягніть карту та встановіть її знову.

• Не витягайте карту пам'яті microSD і не виключайте пристрій під час копіювання інформації, щоб уникнути пошкодження даних і пристрою.

• Перед записом або видаленням інформації з карти пам'яті, переконайтеся, що її розблоковано.

Перед форматуванням карти пам'яті зробіть резервну копію файлів.
 Форматуйте карту у файловій системі FAT.

• Не оновляйте прошивку пристрою самостійно, це може привести до пошкодження пристрою.

 При виникненні несправностей у роботі пристрою не намагайтеся усунути їх самостійно. Зверніться до сертифікованого сервісного центру.

## Виробник не несе відповідальність:

 За помилки, допущені при експлуатації пристрою, що призвели до його виходу з ладу;

 За збиток, прямо або побічно заподіяний у процесі експлуатації власнику пристрою, третім особам та/або їхньому майну та нерухомості;

• За проблеми, що виникли внаслідок самостійної установки пристрою.

# зовнішній вигляд і функції кнопок

ASSISTANT AP-703 – це планшетний комп'ютер із сенсорним екраном. У даному пристрої є функція Wi-Fi і програмне забезпечення сторонніх розроблювачів.

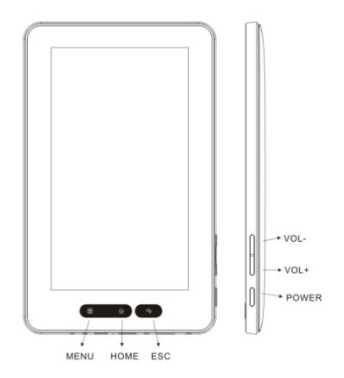

#### Сенсорна панель:

1. Кнопка [MENU] – натисніть, щоб увійти в головне меню

2. Кнопка [HOME] – натисніть, щоб повернутися до головного меню / запустити меню додатків (з головного меню)

3. Кнопка [ESC] – натисніть, щоб повернутися назад чи скасувати команду; натисніть та утримуйте, щоб повернутися до головного меню Кнопки керування:

# 1. Кнопка [POWER] – натисніть та утримуйте, щоб ввімкнути/вимкнути пристрій; натисніть коротко, щоб заблокувати / розблокувати

- 2. Кнопка [Volume ] натисніть, щоб зменшити гучність
- 3. Кнопка [Volume + ]- натисніть, щоб збільшити гучність

## Комплектація

- Планшетний комп'ютер 1 шт.
- Зарядний пристрій 1 шт.
- Навушники
- USB-кабель 1 шт.
- Інструкція 1 шт.

# ОСНОВНІ ОПЕРАЦІЇ

#### Вмикання пристрою

Для ввімкнення планшетного комп'ютера натисніть та утримуйте кнопку живлення [**Power**], яка знаходиться праворуч, протягом деякого часу. Ви побачите домашню сторінку.

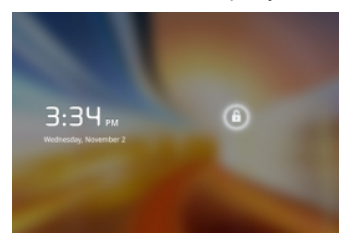

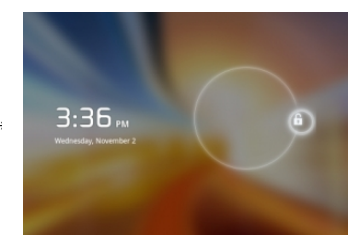

Натисніть і перетягніть слайдер 🤷 вгору, щоб розблокувати пристрій.

#### Вимикання пристрою

Щоб виключити пристрій, натисніть та утримуйте кнопку живлення [Power], доки на екрані не з'явиться вікно підтвердження Параметри телефону, натисніть Вимкнути, з'явиться напис Ваш телефон буде вимкнено, підтвердить, нажавши ОК.

## Блокування дисплею (сплячий режим)

Натисніть кнопку живлення [Power], щоб перейти в режим очікування, дисплей виключиться, автоматично заблокуються кнопки. Пристрій переходить у режим очікування для економії заряду батареї, а також щоб уникнути ненавмисного запуску програм або функцій.

Для виходу з режиму очікування натисніть кнопку живлення [Power] знову, після цього кнопку блокування та перетягніть слайдер.

## Зарядка планшетного комп'ютера

- Ви повинні зарядити пристрій перед першим використанням або у випадку низького заряду батареї.
- Заряджайте пристрій, використовуючи адаптер змінного струму 5 В.
- Будь ласка, поставте пристрій у режим очікування, щоб зменшити процес зарядки батареї.
- Під час перших трьох циклів заряду/розряду батареї, давайте батареї повністю розрядитися та заряджайте пристрій мінімум протягом 12 годин.

 Потрібно приблизно 3 години, щоб повністю зарядити пристрій у режимі очікування (при вимкненому дисплеї).

• Коли кабель живлення приєднано до пристрою для зарядки, пристрій автоматично переходить у режим очікування через 1 хв. простою. Натисніть кнопку живлення [Power], щоб вийти з режиму очікування.

• Рівень заряду батареї відображається у верхній частині екрана.

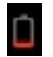

Низький заряд батареї

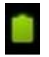

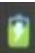

Повна батарея

Батарея заряджається

Значок **П** говорить про те, що акумулятор повністю заряджений. Коли заряд батареї стає дуже низьким, на дисплей виводиться повідомлення, яке нагадує, що час зарядити батарею.

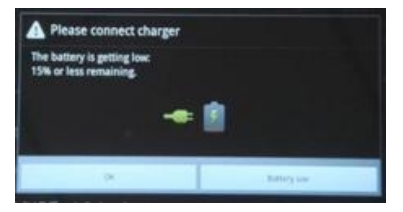

## Поради по продовженню роботи батареї:

 Нова батарея буде працювати найкраще після 2-3 разів повної зарядки та розрядки

2) Потокові аудіо та відеододатки витрачають великий заряд батареї.

3) Відключення бездротового позиціювання мережі дозволить продовжити життя батареї. Ви можете виключити їх у такий спосіб: Налаштування — Місцезнаходження і безпека — Використати бездротові мережі.

4) Відключіть Wi-Fi, якщо Ви не використаєте сильний Wi-Fi-сигнал протягом тривалого періоду часу.

5) Використовуйте автовідключення дисплея. Ви можете активувати його в меню **Налаштування** — **Екран** — **Час очікування екрана**.

6) Установка низького рівня яскравості дисплея дозволить заощадити заряд батареї: **Налаштування** → **Екран** → **Яскравість.** 

7) Віджети та додатки, які вимагають підключення до мережі інтернет, витрачають більше заряду батареї, ніж ті, які не потребують підключення до мережі.

#### Примітка:

1. Не використовуйте адаптори, які можуть завдати шкоди батареї.

2. Планшетний комп'ютер не можна заряджати через USB-кабель під час підключення до комп'ютера.

## Підключення до ПК через USB та передача даних

При підключенні до комп'ютера через USB-кабель на екрані з'являється іконка іконка в ліворуч у рядку стану та з'являється вікно із запитом про підключення. Виберіть пункт **Включити USB-накопичувач**, і в спливаючому діалозі виберіть пункт **Включити USB-накопичувач** → **ОК.** 

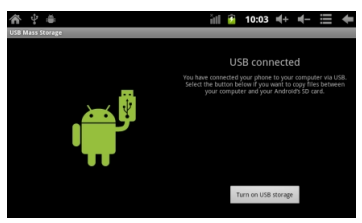

Для безпечного відключення пристрою від комп'ютера виберіть Відключити USB-накопичувач.

#### Для передачі даних з комп'ютера:

 Для переносу матеріалів в пристрій (електронні книги, відеозаписи, аудіозаписи, зображення), підключіть пристрій до комп'ютера за допомогою доданого USB кабелю.

- Після успішного з'єднання із ПК, візьміть пристрій, натисніть на значок USB з'єднання в рядку стану та, утримуючи значок, перетягніть його на екран для відображення поточного списку.
- Виберіть "USB з'єднання", після цього виберіть пункт "Передача даних по USB", щоб перейти в режим передачі даних по USB; всі програми, що виконуються, будуть припинені.
- Зайдіть в [Мій комп'ютер], двічі клацніть на зйомному диску пристрою, щоб відкрити його.
- Виконайте звичайну процедуру копіювання файлів, так само як і на інші пристрої USB.

#### Карта пам'яті

Пристрій підтримує карти пам'яті формату MicroSD до 32 Гб. Установка карти пам'яті:

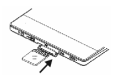

Встановіть карту таким чином, щоб контактний штифт дивився

вниз, як показано на картинці. Злегка надавіть на карту пам'яті. Ви почуєте клацання - це буде означати, що карта пам'яті зафіксована в пристрої. Ви можете пошкодити пристрій і карту пам'яті, якщо вставите її неправильно.

Щоб витягти карту пам'яті, злегка надавіть на неї та відпустіть.

Коли Ви витягаєте або вставляєте карту пам'яті, пристрою може знадобитися якийсь час для відновлення інформації. Будь ласка, не витягаєте та не вставляєте карту пам'яті MicroSD, під час виконання будь-якої програми, тому що система може зависнути.

Не витягайте карту пам'яті під час виконання файлів. Програма перерветься, і Вам доведеться перезавантажити пристрій.

Якщо система не відповідає, натисніть кнопку [Reset] для перезавантаження.

## Робочий стіл

Коли пристрій включається, Ви бачите робочий стіл.

Ви можете заповнити простір робочого стола будь-якими ярликами, віджетами та папками за своїм розсудом. Деякі іконки з'являться внизу робочого стола та **Пошук Google** – вгорі.

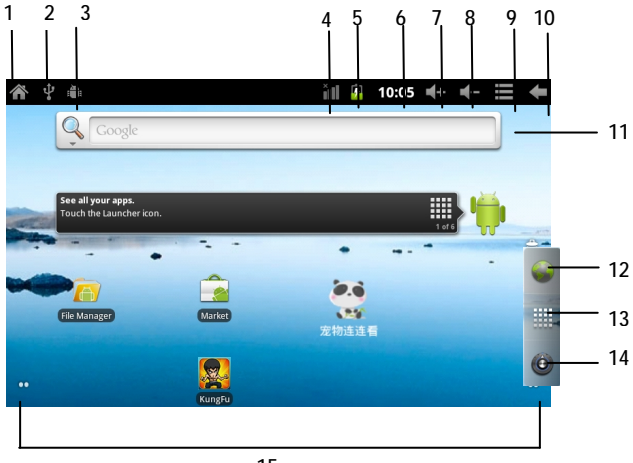

При зарядці вашого пристрою в перший раз Ви побачите головну панель робочого стола. Ця панель звичайно знаходиться в центрі дисплея, але

Ви можете додавати додаткові панелі з обох сторін від головної, проводячи пальцем по дисплеї вліво - вправо.

Зверху робочого стола знаходиться Рядок Стану:

- 1. Додому: натисніть, щоб повернуться на робочий стіл
- 2. Індикатор USB з'єднання
- 3. USB-налаштування
- 4. Індикатор Wi-Fi з'єднання
- 5. Індикатор заряду батареї
- 6. Індикатор часу
- 7. Кнопка Гучність +
- 8. Кнопка Гучність-
- 9. Кнопка визова додаткових опцій / панель керування
- 10.Кнопка Назад
- 11.Пошук Google
- 12.Виклик веб-браузера
- 13.Панель додатків
- 14. Налаштування
- 15.Додаткові робочі столи

#### Додавання ярликів на робочий стіл

Натисніть та утримуйте іконку, яку хочете перемістити, протягом 2 секунд, доки вона не перейде у режим переміщення, і перетягніть її на будь-яку панель, що є на дисплеї.

#### Видалення значків з робочого стола

Натисніть та утримуйте віджет, який хочете видалити, поки він не стане активним для переміщення. Перетягніть іконку в кошик III, відпустіть іконку, коли вона стане червоною.

#### Додавання віджетов до робочого столу

Щоб додати віджет, натисніть та утримуйте на будь-якому місці робочого стола, виберіть **Віджети** з контекстного меню. Виберіть будь-який доступний віджет.

#### Установка шпалер робочого стола

1. Щоб установити шпалери на робочому столі натисніть та утримуйте на будь-якому місці робочого стола, виберіть **Фонові малюнки** з контекстного меню, що з'явиться. У спливаючому діалозі **Установити фонові малюнки з** і виберіть шпалери з будь-якого меню: **Галерея, Анімовані фонові малюнки, Фонові малюнки** і натисніть кнопку **[Esc]**.

 У верхньому правому кутіку рядка стану викличте меню керування в спливаючому вікні виберіть пункт Фонові малюнки.

#### Підключення до мережі Wi-Fi

Щоб включити Wi-Fi і почати сканувати на панелі додатків натисніть *Налаштування* → *Бездротові мережі* → *Wi-Fi*. Пристрій виведе список доступних мереж, Виберіть необхідну мережу та натисніть на ній. Коли пристрій підключиться до мережі Wi-Fi, на статусній мережі з'явиться індикатор бездротових мереж .

Для підключення до захищених мереж введіть пароль і натисніть **Підключити**, щоб зберегти налаштування для шифрованого з'єднання та приєднатися до мережі Wi-Fi (напроти мереж, які вимагають пароля, відображається значок замка).

Якщо Ви підключилися до мережі Wi-Fi вручну, пристрій автоматично з'єднується із цією мережею, як тільки знаходить її.

#### Вимикання Wi-Fi

Щоб виключити Wi-Fi, у головному меню виберіть **Налаштування** → **Бездротові мережі** та у новому вікні натисніть на мережі, яку хочете відключити.

Вимкніть Wi-Fi, якщо не використовуєте його, щоб продовжити життя батареї між підзарядками.

#### Додавання Wi-Fi мережі

Користувач також може додати мережу Wi-Fi. Для цього зайдіть у *Налаштування Wi-Fi* і натисніть *Додати мережу Wi-Fi*. Введіть ім'я мережі та при необхідності пароль або інші конфігурації налаштування. Виберіть пункт **Зберегти**.

#### Видалення Wi-Fi мережі

Натисніть на імені мережі, що хочете видалити, в меню **Налаштування** *Wi-Fi*. У спливаючому діалозі натисніть **Видалити**.

#### Примітка

Індикатор підключення стає активним, якщо Ви додали акаунт Google на планшетний комп'ютер, і він підключається до сервісу Google для синхронізації з поштою, календарем, контактами, резервного копіювання налаштувань і т.п.

#### Повідомлення про мережі

Ви можете активувати повідомлення про доступний Wi-Fi мережах: *Налаштування Wi-Fi — Сповіщення мережі –* поставте галочку навпроти.

## Орієнтування екрана

Орієнтування екрана може бути встановлене горизонтальне або вертикальне за допомогою вбудованого G-сенсора.

У головному меню виберіть пункт **Налаштування** — **Екран** — **Поворот екрана автоматично.** Тепер при повороті пристрою екран також буде повертатися, автоматично вибираючи роздільну здатність зображення.

# ВЕБ-БРАУЗЕР

Перед використанням браузера переконайтеся, що пристрій підключений до мережі Wi-Fi або мережі інтернет.

На головному екрані натисніть на текстове поле Google **в або** на іконку **Браузер**, щоб відкрити свій браузер.

Для введення адреси або ключових слів натисніть на поле адресного рядка, щоб викликати клавіатуру Android.

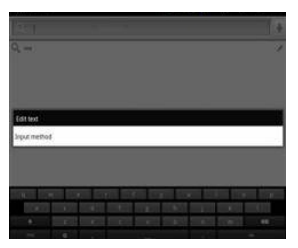

Для редагування тексту або зміни методу введення натисніть та утримуйте на тексті, що вводиться.

Натисніть на вкладку меню керування 📕, щоб запустити підменю панелі інструментів.

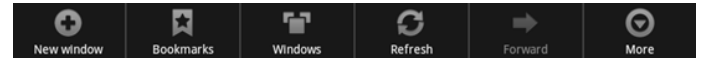

#### Панель інструментів:

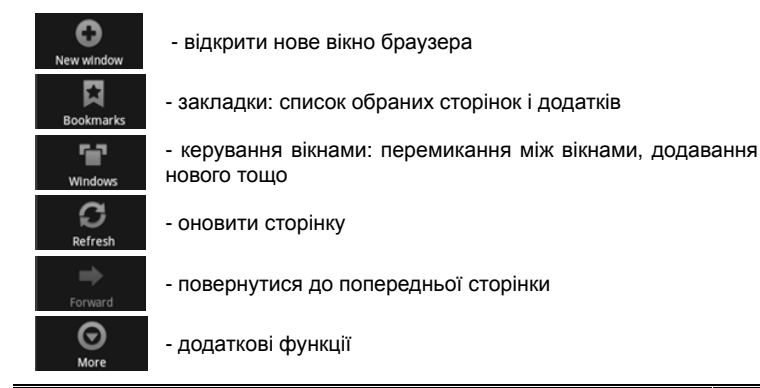

#### Закладки

Для керування закладками веб-сторінок на поточній сторінці запустіть панель інструментів . У новому вікні виберіть потрібну вкладку:

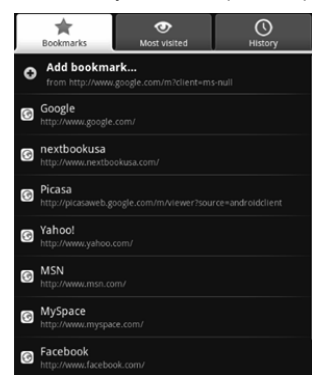

• Закладки: список поточних закладок і додавання нових.

• Щоб створити нову закладку натисніть **Додати є закладки останню** переглянуту сторінку; кнопка Перегляд ескізів / Перегляд списку змінює вид відображення закладок.

Часто відвідувані: список найбільше часто відвідуваних сайтів.

• *Історія:* відображає список відвідуваних сайтів. Щоб видалити список виберіть пункт **Видалити історію**.

• Більше:

- **Додати закладку:** у вікні, що з'явилося, введіть ім'я та URLадресу закладки, яку хочете створити.

- Знайти сторінку: пошук тексту на web-сторінці

- **Вибрати текст:** перехід у режим копіювання тексту. Переміщуйте повзунок вправо/вліво по дисплею, щоб відмаркувати необхідну ділянку тексту. Натисніть на маркованому тексті, та він автоматично скопіюється до буферу обміну.

- Інформація про сторінку: URL-адреса та ім'я поточної сторінки
- Надіслати сторінку: відправити URL адресу поштою
- Завантаження: список завантажених файлів і додатків

- Налаштування: у даному меню Ви можете дозволити або скасувати наступні опції відображення веб-сторінок, змінити налаштування конфіденційності та безпеки.

Налаштування відображення:

 Розмір тексту: Дуже малий / Малий / Звичайний / Великий / Дуже великий

• Масштаб за умовчуванням: Віддалений / Середній / Наближений

• **Відкривати огляд сторінок:** активізуйте, щоб відкривати сторінки в дрібному масштабі для ознайомлення

- Кодування тексту
- Блокувати спливаючі вікна

• Завантаження зображень: показувати чи ні зображення на вебсторінках

• Автомат. припасув.: адаптувати контент до розміру екрана

• *Лише в альбомному режимі:* показувати сторінки тільки в горизонтальній орієнтації,

- Увімкнути JAVAScript
- увімкнути плагіни
- Відкривати у фоновому режимі

• Установити дом. сторінку: редагування URL-адреси домашньої сторінки

Налаштування конфіденційності:

- Очистити кеш: видалити контент і дані, збережені браузером
- Очистити історію: видалити список відвідуваних сторінок
- Прийняти файли Cookie
- Очистити всі дані файлів соокіе

• Замап'ятати дані форми: запам'ятовувати введені у форму дані для подальшого використання

- Очистити дані форми
- Уівмкнути місцезнаходження: дозволити сайтам запитувати доступ до даних про місцезнаходження

• **Очистити доступ до місцезнаходження:** очистити список сайтів, що мають доступ до даних про Ваше місцезнаходження Налаштування безпеки:

- Пам'ятати паролі
- Очистити паролі

• Показувати застереження: попереджати при виявленні на сайтах погроз для безпеки пристрою

Розширені налаштування:

• Налаштування пошукової системи: вибір та установка пошукової системи за умовчанням

- Налаштування сайту: додаткові налаштування для окремих сайтів
- Відновлення налаштувань за умовчанням.

0

3:58

Операційна система Android 2.3 також підтримує флеш-плейер Adobe flash 10.3, що дозволяє переглядати відео он-лайн.

## Установка додатків Android-market

На планшетному комп'ютері **ASSISTANT AP-703** за умовчанням установлено Android Market, за допомогою якого Ви можете знаходити та установлювати необхідні Вам додатки.

## МУЗИКА

## Музична бібліотека

Після завантаження музики на планшетний комп'ютер, натисніть на іконці музики (за умовчанням вона розташована на головному

столі або на панелі додатків). Ви можете сортувати наявні записи по категорії **Виконавці / Назва / Альбоми**, тощо або сформувати свій плейлист.

Планшетний комп'ютер **ASSISTANT AP-703** підтримує аудіозаписи такого формату: MP3, WMA, FLAC, AAC, WAV, OGG, MP2, 3GP, MP4.

## Відтворення аудіозаписів

1. Виберіть розділ **Музика** з головного меню, щоб відкрити музичну бібліотеку.

8

2. Виберіть бажаний список аудіозаписів

| З  | Провеліть пальцем | по екрані вгору | /вниз шоб п  | ропистати список |
|----|-------------------|-----------------|--------------|------------------|
| J. | проведнь нальцем  | по скрані віору | //вниз,щоо п |                  |

4. Натисніть на назві пісні, яку хочете прослухати.

0

#### Панель керування

Unknown artist

U

49686 Unknown artist recording938973396 Unknown artist Yesterday Once More1

| Ш або                           |
|---------------------------------|
|                                 |
| Натисніть у будь-якому місці на |
| полосі прокрутки                |
|                                 |

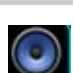

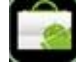

| Відображення списку відтворення                      |    |
|------------------------------------------------------|----|
| Ввімкнути режим відтворення у<br>випадковому порядку | ×  |
| Включити режим повтору                               | 43 |

## Звукові ефекти

Під час відтворення музики натисніть кнопку **Звукові ефекти**. Ви можете вибрати один з наступних режимів програвання: **Звичайний / Класика / Джаз / Поп / Рок** тощо.

#### Налаштування звукових ефектів

Натисніть кнопку **Зеукові ефекти** → **Налаштування користувача.** У даному розділі Ви можете підвищити або понизити налаштування частоти.

Використовуйте списки відтворення для сортування пісень у музичній бібліотеці.

#### Створення нового списку відтворення

Відкрийте музичний програвач, натисніть кнопку **Додати у плейлист** → **Новий**, і введіть назву нового списку відтворення, після цього виберіть пункт **Зберегти**.

## Додавання поточної пісні в список відтворення

Під час відтворення музики, натисніть кнопку **Додати у плейлист**. Виберіть бажаний список відтворення та поточна аудіозапись буде додана до нього.

## відео

## Відтворення відеозаписів

Ви можете програвати відео, що зберігається в пам'яті Вашого пристрою або на SD карті пам'яті. ASSISTANT AP-703 підтримує

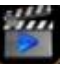

відео такого формату: AVI(H.264, DIVX, XVID, RM, RMVB, MKV, WMV, MOV), MP4 (H.264, MPEG, DIVX, XVID), MPEG, MPG, FLV, HD до 1080P.

1. Виберіть Фільми з головного меню, щоб відкрити відеопрогравач.

2. Проведіть пальцем по екрану, щоб прокрутити список, і виберіть відео, яке хочете переглянути.

3. Натисніть на значок відео, щоб відтворити його (відтворення почнеться автоматично). Ви можете керувати відео за допомогою панелі інструментів, яка знаходиться внизу екрана.

4. Натисніть та утримуйте значок відео, щоб видалити його.

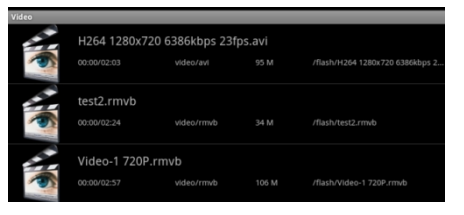

#### Панель керування

Під час відтворення натисніть на екран у будь-якому місці, щоб показати/ сховати панель керування.

| - 40- 400000 <b>()</b><br>₩ <b>*</b> 144 ►                  | aasaa 40+<br>▶•• ██ ઙ૽ ····                          |
|-------------------------------------------------------------|------------------------------------------------------|
| Пауза або відтворення відео                                 | μαδο                                                 |
| Відтворення наступного/<br>попереднього відео               | 🛏 <sub>або</sub> 🍽                                   |
| Відтворення відеозапису з<br>певного місця                  | Натисніть у будь-якому місці на полосі прокручування |
| Установка рівня гучності                                    | <ul> <li>- afo</li> </ul>                            |
| Налаштування розміру екрана: повноекранний режим, 16:9, 4:3 | X                                                    |
| Відображення меню відео                                     | • • •                                                |
| Повернення в розділ відеозапису                             | 3                                                    |

#### Примітка

За допомогою бездротового зв'язку Wi-Fi Ви можете програвати відео в режимі онлайн, тому що даний пристрій підтримує Adobe flash 10.3.

## Підключення до телевізора через HDMI-вихід

Щоб підключити планшетний комп'ютер до телевізора:

1. Натисніть на значок Відео, щоб відтворити обраний відеозапис.

2. Під'єднайте планшетний комп'ютер через HDMI-кабель, дозвольте під-

ключення **Turn on HDMI**→ **OK** і зачекайте кілька секунд, поки Ваш телевізор одержить сигнал.

#### Примітка

При використанні HDMI виходу екран планшетного комп'ютера стає чорним.

Натисніть на чорний дисплей пристрою, і на екрані телевізора з'явиться панель керування, на якій Ви можете відрегулювати гучність звуку Vol+/Vol- зупинити або запустити відтворення відеотреку Play/Pause, тощо.

Установку необхідного рівня яскравості, пропорцій екрана та т.п. необхідно робити до підключення пристрою до телевізора.

# ПЕРЕГЛЯД ЗОБРАЖЕНЬ

Ви можете переглядати та редагувати Ваші цифрові зображення на повнокольоровому дисплеї високої роздільної здатності.

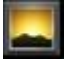

Планшетний комп'ютер **ASSISTANT AP-703** дозволяє переглядати зображення такого формату: JPG, BMP, GIF, PNG.

Після завантаження зображень виберіть пункт *Галерея* на робочому столі або на панелі додатків, щоб увійти в програму перегляду зображень.

#### Режим перегляду «Ескізи сторінок»

- Всі зображення, які знаходяться у вбудованій пам'яті пристрою та на карті пам'яті, будуть відображатися в режимі «ескізи сторінок».
- Натисніть на зображення, яке хочете відкрити, та воно відкриється в повноекранному режимі.
- При перегляді зображень у повноекранному режимі, натисніть кнопку *Назад*, щоб повернутися до ескізів сторінок.
- Для прокручування колекції зображень натискайте вправо або вліво.

## Перегляд зображень

Натисніть у будь-якому місці екрана, щоб показати/сховати панель керування. Проведіть пальцем уліво/вправо, щоб перейти до наступного/ попереднього зображення. Натисніть кнопку 🖾 або 🖾, щоб збільшити / зменшити зображення.

Натисніть кнопку **Слайдшоу** сможа, щоб почати слайд-шоу. Щоб зупинити слайд-шоу, натисніть у будь-якому місці екрана.

#### Примітка:

У режимі збільшення зображення, пересувайте збільшене фото за допомогою проведення пальця по екрані вліво / вправо / вгору / униз.

Поверніть пристрій, щоб змінити орієнтування екрана.

Натисніть кнопку Меню Оми, щоб відкрити меню опцій:

Щоб поділитися із друзями фотографіями, наприклад, в Інтернеті або по електронній пошті, виберіть пункт **Меню** — **Надіслати.** Виберіть необхідну програму: Facebook, Gmail, Skype та ін.

## Видалення зображення

Щоб видалити поточне зображення, Виберіть пункт *Меню* — *Видалити*.

## Додаткові функції

Щоб використати додаткові функції, Виберіть пункт *Меню* — *Більше* 

| Перегляд інформації про зображення                      | • Інформація       |
|---------------------------------------------------------|--------------------|
| Установка зображення на шпалери<br>робочого стола       | 🖾 Встановити як    |
| Обрізка зображення                                      | 🔄 Обрізати         |
| Поворот зображення на 90° за<br>годинниковою стрілкою   | 💿 Повернути вліво  |
| Поворот зображення на 90° проти<br>годинникової стрілки | 💽 Повернути вправо |

# КАМЕРА

На планшетному комп'ютері **ASSISTANT AP-703** є вбудована камера. Щоб включити режим камери натисніть на значок на панелі додатків.

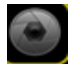

## Режим фотографування

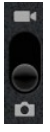

Щоб включити режим камери перетягніть повзунок до іконки **Камера.** Щоб зробити фото, натисніть на значок , що знаходиться в нижньому правому куті дисплею.

Ви можете настроїти режим фотографування по наступних параметрах:

- Експозиція: +4, +3, +2, +1, 0, -1, -2, -3, -4
- Розмір фотографії: VGA, QVGA
- Якість фото: Підвиещена / Добра / Звичайна
- Кольорові ефекти: Немає / Монохром / Сепія / Негатив / Бірюза
- Налаштування за умовчанням
- Місце розташування: Вимк / Увімк
- Баланс білого: Авто / Лампа накалювання / Сонячно / Флуорісцентний / Хмарно
- Масштаб: 1 3

Ви можете переглянути зроблені знімки в режимі перегляду зображень Галерея.

Щоб вийти з режиму відеозапису натисніть кнопку [Esc].

#### Режим відеозапису

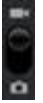

Щоб активувати режим відеозапису, перетягніть повзунок до іконки **Відео**.

Натисніть на значок 🖸 у правому нижньому куті дисплея для початку та зупинки запису. Записане відео можна переглянути в додатку

Відео.

Ви можете настроїти режим відеозапису по наступних параметрах:

- Якість відео: Висока / Низька / MMS / Youtube
- Кольорові ефекти: Немає / Монохром / Сепія / Негатив / Бірюза

 Налаштування за умовчанням: Баланс білого: Авто / Лампа накалювання / Денне світло / Лампа денного світла / Хмарно.

Щоб вийти з режиму відеозапису натисніть кнопку [ESC]

# ЧИТАННЯ ЕЛЕКТРОННИХ КНИГ

Планшетний комп'ютер підтримує такі формати електронних книг як PDF, E-Pub, FB2, RTF та ін. Ви можете завантажити електронні книги зі свого персонального комп'ютера, також за допомогою Wi-Fi або через Інтернет.

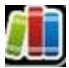

#### Включення режиму читання електронних книг

Натисніть на значок **Електронна бібліотека** який за умовчанням знаходиться на робочому столі, або запустіть його на панелі додатків.

#### Книжкова полиця

Тут перебувають книги, завантажені на карту microSD або зовнішній флеш диск. Щоб відкрити електронну книгу натисніть на її значку.

Щоб викликати панель керування під час читання, натисніть на значок меню керування

| Останні книги   |
|-----------------|
|                 |
|                 |
| Книжкова полиця |
|                 |

#### Панель керування

- Go to перехід до частини книги:
- Table of content Зміст / Закладки
- Bookmarks Закладки
- Add bookmark Додати закладку
- Go to перейти до номера сторінки
- Day / Night перемикання між режимами «Білий шрифт на чорному тлі» та «Чорний шрифт на білому тлі»
- Settings налаштування:
- Text зміна розміру шрифту (Font) і полів (Margins)
- Brightness налаштування рівня яскравості дисплея
- **Orientation** автоповорот сторінки: Автоматичний (Automatic) / горизонтально (Portrait) / Вертикально (Landscape)
- More

- **Share** – поділитися документом через інтернет (Facebook / Gmail / Skype)

- Не*Ір* – допомога.

# ЕЛЕКТРОНА ПОШТА

## Налаштування облікових записів електронної пошти

Перед використанням електронної поштової скриньки, Вам необхідно зробити налаштування Вашого облікового запису.

1. Виберіть пункт *Написати лист* із головного меню або на панелі додатків.

2. У новому вікні введіть адресу електронної пошти та пароль. Для продовження виберіть пункт **Далі**.

3. Оберіть сервер РОРЗ / ІМАР (при необхідності уточніть необхідну інформацію в мережного адміністратора), виберіть пункт **Далі** для перевірки налаштувань сервера.

4. Якщо Ви успішно вказали попередні налаштування, вкажіть Ваше ім'я та виберіть пункт **Завершити.** Тепер Ви можете користуватися поштою.

## Використання електронної поштової скриньки

 Відкривши поштову скриньку, проведіть по екрану пальцем вгору або вниз, щоб переглянути список листів.

• Натисніть на лист, щоб відкрити його.

 При перегляді списку листів, натисніть та утримуйте лист, щоб відкрити меню опцій.

• Використовуйте меню опцій, щоб відкрити, відповісти, переслати, видалити лист.

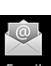

## Меню електронної пошти

При перегляді списку листів, натисніть кнопку панелі керування 📕 для відображення меню електронної пошти.

- Оновити: Оновити пошту
- Написати: Написати лист
- Обліковий запис: Переглянути всі облікові записи електронної пошти
- Налаштування: Настроїти обліковий запис електронної пошти

## Видалення облікового запису електронної пошти

1. При перегляді списку листів, натисніть кнопку панелі керування 🔲 для відображення меню електронної пошти.

2. Виберіть пункт **Облікові записи** для відображення списку облікових записів.

Натисніть та утримуйте обліковий запис, що хочете видалити.
 З'явиться меню опцій, виберіть Видалити обліковий запис.

#### Примітка

Ви можете настроїти кілька облікових записів. Щораз при відкритті електронної пошти, пристрій буде відкривати обліковий запис, обраний за умовчанням.

# ФАЙЛОВИЙ МЕНЕДЖЕР

Для роботи із записаними на Ваш пристрій файлами зручно використати провідник.

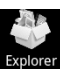

Зайдіть у меню додатків і виберіть додаток Файловий менеджер.

Виберіть пункт *Вбудована пам'ять / Місто SD/ USB* для перегляду вмісту.

Проведіть пальцем по екрані вгору або вниз, щоб переглянути список папок і файлів.

Натисніть та утримуйте файл або папку, щоб відкрити меню керування. У ньому доступні наступні опції:

- Видалити файл
- Перейменувати файл
- Копіювати файл
- Вирізати (Перемістити) файл
- Відправити поштою Щоб відкрити папку або файл, натисніть на нього.

# годинник

Запустіть додаток *Годинник* на панелі додатків. Додаток автоматично перейде в режим настільного годинника.

#### Установка будильника

1. У меню будильника виберіть пункт **Додати будильник** і зробіть необхідні налаштування.

- 2. Ви можете зробити наступні налаштування:
- Установити час будильника: натисніть кнопку + / для установки годин і хвилин. Після цього виберіть пункт Установити для підтвердження.
- Включити повтор будильника. Для того, щоб будильник повторювався в певні дні, виберіть пункт *Повторити*, після цього виберіть відповідні дні.
- Вибрати мелодію для будильника: Звук сигналу
- Щоб увести які-небудь замітки для будильника, виберіть пункт **Опис.** Ви зможете побачити замітку при спрацьовуванні будильника.

Якщо Ви встановили хоча б один будильник, у рядку стану у верхній частині екрана з'явиться індикатор வ.

#### Примітка

Ви можете встановити кілька будильників.

#### Включення / вимикання будильника

Натисніть на будильник у списку, щоб включити / виключити будильник.

#### Зміна налаштувань будильника

Виберіть зі списку будильник, налаштування якого хочете змінити.

# КАЛЬКУЛЯТОР

Щоб запустити режим калькулятора натисніть на значку *Калькулятор* на панелі додатків

Доступні опції панелі керування 🎞:

- Очистити історію
- Додаткова панель: включення додаткових математичних функцій.

# НАЛАШТУВАННЯ

Виберіть пункт **Налаштування** з головного меню (який знаходиться за умовчанням на робочому столі) або на панелі додатків, після цього виберіть пункти, які хочете настроїти.

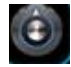

| Settings              |  |
|-----------------------|--|
| Wireless & networks   |  |
| ■ Sound               |  |
| O Display             |  |
| HDMI Setting          |  |
| E Location & security |  |

## Бездротовий зв'язок та мережі

Налаштування Wi-Fi дозволяють Вам працювати з мережами, наприклад, включати функцію Wi-Fi і підключатися до мереж Wi-Fi.

У даному меню доступні такі опції:

• Wi-Fi: пошук і підключення до доступних мереж Wi-Fi

Пристрій виведе список доступних мереж, виберіть необхідну мережу та натисніть на ній. Коли пристрій підключиться до мережі Wi-Fi, у статусному рядку з'явиться індикатор бездротових мереж

Для підключення до захищених мереж введіть пароль і натисніть **Підключити**, щоб зберегти налаштування для шифрованого з'єднання та приєднатися до мережі Wi-Fi (напроти мереж, які вимагають пароль, відображається значок замка).

• Налаштування Wi-Fi: список доступних мереж та інформація про них, додавання нових мереж Додати Wi-Fi

• *Налаштування VPN → Додати VPN:* додавання та налаштування мережі VPN.

 Мобільна мережа: установка необхідних налаштувань (ім'я мережі, оператора). Щоб дозволити/заборонити передачу даних по мобільній мережі поставте галочку навпроти Мобільні мережі → Передача даних.
 Зніміть прапорець, щоб запобігти передачі даних між Вашим пристроєм і мобільним телефоном. Ця опція корисна, якщо Ви подорожуєте.

• 3G Support Information – інформація про підключення 3G

- Ethernet Configuration: доступні наступні вкладки:
  - Ethernet пошук доступної мережі Ethernet

- Ethernet configuration: вибір типу підключення (DHCP/Static IP), MAC address, IP address, Netmask, DNS address, Gateway address.

#### Налаштування звуку

Для зміни налаштувань звука натисніть **Налаштування** → **Звук**. Ви може виконати такі налаштування звуку, як:

• **Беззвучний режим** – відключення всіх звуків крім мультимедіа та будильника

- Гучність установка гучності мелодій, мультимедіа та будильника
- Мелодія для сповіщень
- Вибір на слух
- Звук блокування екрана

#### Налаштування дисплею

Для зміни налаштувань дисплея натисніть **Налаштування** → **Екран**. Ви може виконати такі налаштування дисплея, як:

- Яскравість вибір яскравості дисплея.
- Повертання екрана вибір орієнтування екрана.
- Анімація плавні переходи при перемиканні між вікнами.

• **Час очікування екрана** – установка часу, після якого підсвічування вимикається. За умовчанням, якщо пристрій не використається протягом 1 хвилини - дисплей відключається. Щоб вийти з режиму економії енергії натисніть на кнопку живлення [Power], у лівому нижньому куті екрана з'явиться зелений значок блокування.

| <b>*</b> 🖞 🚔                                                                                  | ١١ | 7 | 10:13 | ₩+ | - | ŧ |
|-----------------------------------------------------------------------------------------------|----|---|-------|----|---|---|
| Display settings                                                                              |    |   |       |    |   |   |
| Brightness                                                                                    |    |   |       |    |   | • |
| Auto-rotate screen                                                                            |    |   |       |    |   |   |
| Animation<br>All window animations are shown                                                  |    |   |       |    |   |   |
| Screen timeout<br>Adjust the delay before the screen automatically turns off                  |    |   |       |    |   |   |
| G-Sensor Calibration<br>When the acceleration sensor is not accurate, please use the calibrat |    |   |       |    |   |   |
|                                                                                               |    |   |       |    |   |   |

• **G-sensor calibration** – якщо акселерометр не працює, будь ласка, використовуйте калібрування екрана.

## Місцезнаходження і захист

Для налаштування автоматичного визначення місця розташування, а також захисту Вашого пристрою зайдіть у **Налаштування** — **Місце**знаходження і захсит. Доступні наступні опції:

| <b>谷</b> ♀ 픝                                                     | ١Ľ | 7 | 10:22 | ∎+ | - | III | ŧ |
|------------------------------------------------------------------|----|---|-------|----|---|-----|---|
| Application settings                                             |    |   | _     |    |   |     |   |
| Unknown sources<br>Allow Installation of non-Market applications |    |   |       |    |   |     |   |
| Manage applications<br>Manage and remove installed applications  |    |   |       |    |   |     |   |
| Running services<br>View and control currently running services  |    |   |       |    |   |     |   |
| Storage use<br>View storage used by applications                 |    |   |       |    |   |     |   |
| Development<br>Set options for application development           |    |   |       |    |   |     |   |
| Hidden google application                                        |    |   |       |    |   |     |   |
|                                                                  |    |   |       |    |   |     |   |

Місце розташування:

• Використовувати бездротові мережі: використання Wi-Fi і стільникових мереж для визначення місця розташування.

Блокування екрана:

• Налаштувати блокування екрана: блокування екрана графічним ключем, PIN і паролем.

#### • Видимі паролі

Адміністрування пристрою

• **Вибрати адміністраторів пристрою**: додавання та видалення адміністраторів пристрою.

Сховище облікових даних:

• Використати безпечні облікові дані: дозвіл додаткам використати сховище реєстраційних даних і сертифікатів.

• Установка з SD-карти: установка сертифікатів шифрування з SD-карти пам'яті.

- Установити пароль
- Очистити сховище видалити всі реєстраційні дані та паролі.

## Налаштування додатків

Дозволяє керувати додатками, які встановлені на пристрої, включаючи сторонні додатки, а також запускати дані додатки та змінювати їх.

Для зміни налаштувань додатків натисніть *Налаштування → Програми.* Доступні наступні вкладки:

• Невідомі джерела: виберіть цей пункт, щоб дозволити установку сторонніх додатків

- Керувати програмами: видалення, копіювання, перейменування встановлених додатків.
- Запущені служби: перегляд і контроль за активними додатками
- Використання пам'яті: обсяг пам'яті, зайнятої різними додатками
- Розробка: налаштування параметрів для розробки додатків, а саме:
   Налагодження USB: включення режиму налагодження при підключенні до комп'ютера по USB
  - Залишити активним: під час зарядки екран буде включений
  - Дозволити фіктивне місцезнаходження.

## Облікові записи та синхронізація

Для налаштування синхронізації даних при роботі в мережі інтернет і додатків запустіть **Налаштування** → **Облікові записи та синхронізація.** У даному меню доступні такі опції:

• **Фонові дані:** синхронізація, відправлення та прийом даних можливі в будь-який час

• Автосинхронізація: синхронізація даних автоматично за розкладом

## Налаштування конфіденційності

Щоб керувати налаштуваннями конфіденційності запустіть меню **Налаштування** — **Конфіденційність.** У ньому доступні такі опції:

- **Резервне копіювання даних**: резервне копіювання даних додатків, паролів та інших налаштувань Google
- Автоматичне відновлення: відновлення резервних копій налаштувань та інших даних при переустановці додатка.
- Відновлення заводських налаштувань повернення до заводських налаштувань і видалення всіх даних з пам'яті телефону.

## Налаштування зберігання даних

Для перегляду даних про стан оперативної, внутрішньої та зовнішньої пам'яті запустіть меню **Налаштування** → **Пам'ять.** SD-карта:

• Загальний простір

- Вільне місце
- Підключити SD-карту

Очистити SD-карту

Внутрішня флеш-пам'ять

- Вільне місце
- Загальна площа

| 🏠 🖞 🐳                                                              | йШ | • | 10:32 | ∎+ | - | ł |
|--------------------------------------------------------------------|----|---|-------|----|---|---|
| Storage settings                                                   |    |   |       |    |   |   |
| Total space                                                        |    |   |       |    |   |   |
| Available space                                                    |    |   |       |    |   |   |
| Unmount TF card<br>Unmount the TF card so you can safely remove it |    |   |       |    |   |   |
| Scan TF card                                                       |    |   |       |    |   |   |
| Internal flash storage                                             |    |   |       |    |   |   |
| Available space                                                    |    |   |       |    |   |   |
| Total space<br>3.00GB                                              |    |   |       |    |   |   |

Внутрішній накопичувач

#### • Вільне місце

#### Примітка

Програмне забезпечення зберігається та установлюється за рахунок ресурсів внутрішньої пам'яті пристрою.

## Мова та клавіатура

Дозволяє встановити регіон і мову, а також способи введення тексту. Для зміни мови та клавіатури в меню *Налаштування → Мова та кла-*

віатура доступні наступні налаштування:

| ñ           |                         | Ŷ                     |          | 2         | 1           |            |     |  |  |  |  |  | Ě | ıI | 7 | 10 | :3 | 3 | 4 | -) |  | ŧ |
|-------------|-------------------------|-----------------------|----------|-----------|-------------|------------|-----|--|--|--|--|--|---|----|---|----|----|---|---|----|--|---|
| Lang        | uage 4                  |                       |          |           |             |            | ing |  |  |  |  |  |   |    |   |    |    |   |   |    |  |   |
| Lang        | Jage s                  | ettir                 | g        |           |             |            |     |  |  |  |  |  |   |    |   |    |    |   |   |    |  |   |
| Sel<br>Engl | l <b>ect</b><br>Ish (Ui | lan                   | gi<br>St | Ua<br>tat | age<br>es)  |            |     |  |  |  |  |  |   |    |   |    |    |   |   |    |  |   |
| Us          | er d                    | icti                  | DI       | na        | ary         |            |     |  |  |  |  |  |   |    |   |    |    |   |   |    |  |   |
| Keyb        | oard s                  | ettin                 | g        |           |             |            |     |  |  |  |  |  |   |    |   |    |    |   |   |    |  |   |
| An<br>Onsi  | <b>dro</b> i<br>creen   | i <b>d k</b><br>keybi | ej       | y<br>rd   | boi<br>sett | are<br>ing | đ   |  |  |  |  |  |   |    |   |    |    |   |   |    |  |   |
|             |                         |                       |          |           |             |            |     |  |  |  |  |  |   |    |   |    |    |   |   |    |  |   |

- Вибір мови: установка мови меню та клавіатури з 55 на Ваш вибір.
- Словник користувача: додавання слів у словник
- Клавіатура Android

Налаштування клавіатури:

- Звук при натиску клавіш
- Збільшення натиснутих

 Торкніться, щоб виправити слово – натисніть на слово, щоб виправити його

- Авто використовувати велики літери
- Показувати клавіші налаштувань
- Голосовий ввід
- Мови вводу

Налаштування пропозицій слів:

Показати порпозиції – пропонувати варіанти слів під час вводу

- **Автозаповнення** – при натисканні пробілу вставляти запропоноване слово.

## Голосовий ввід та вивід

Для роботи деяких додатків (диктофон, голосовий пошук і т.п.) потрібна установка та зміна таких параметрів як мова вводу, фільтри тощо: *Налаштування* — *Голосовий ввід та вивід.* У цьому меню доступні такі параметри:

#### • Налаштування розпізнавання голосу:

Мова

- **Безпечний пошук:** фільтрування непристойних зображень пошуку Google

- Заблокуеати образлие спова: дозволяє приховувати розпізнані нецензурні слова та вирази

- Налаштування синтезу мовлення:
  - Прослухайте приклад

- Завжди використовувати тільки мої налаштування: налаштування користувача заміняють налаштування додатків

- Система за умовчанням: вибір системи синтезу мовлення (за умовчанням установлена Рісо TTS)

- Установка голосових даних
- Темп мовлення
- Мова

# Дата і час

Дане меню дозволяє встановити дату, час, часовий пояс і формат відображення дати та часу **Налаштування** → **Дата та час:** 

- Автоматично: використати дані, надані мережею
- Установити дату
- Установити час
- Вибір часового поясу

| 斧 鬥 ᅷ 单                                            | йШ | ۶ | 10:39 | ∎+ | - | III | ł |
|----------------------------------------------------|----|---|-------|----|---|-----|---|
| Date & time settings                               |    |   |       |    |   |     |   |
| Automatic<br>Use network-provided values           |    |   |       |    |   |     |   |
| Set date<br>10/14/2011                             |    |   |       |    |   |     |   |
| Set time<br>10:39                                  |    |   |       |    |   |     |   |
| Select time zone<br>GMT+08:00, China Standard Time |    |   |       |    |   |     |   |
| Use 24-hour format                                 |    |   |       |    |   |     |   |
| Select date format                                 |    |   |       |    |   |     |   |
|                                                    |    |   |       |    |   |     |   |

• Використовувати 24-годинний формат: установка 24/12 годинного формату часу

• **Виберіть формат дати:** вибір формату дати у форматах ДД/ММ/РР, ММ/ДД/РР, РР/ММ/ДД.

## Інформація про пристрій

Для відображення такої інформації про пристрій як: виробник, номер моделі, версія прошивки, номер зборки та ін. запустіть меню **Налаштування → Про телефон:** 

- Правова інформація
- Номер моделі
- Версія Android
- Версія радіоприймача
- Версія ядра
- Номер складання

# УСУНЕННЯ НЕСПРАВНОСТЕЙ

#### Пристрій не відповідає або не включається

 Перезавантажте пристрій - для цього натисніть та утримуйте кнопку перезавантаження пристрою. Якщо пристрій справний, він виключиться та перезавантажиться.

• Причина може бути в тому, що батарея повністю розряджена.

Необхідно зарядити пристрій за допомогою USB- кабелю або адаптера.

#### Батарея швидко розряджається

- Робоча температура нижче 5 °С. Це пов'язане з характеристиками батареї та не є несправністю.
- Акумулятор не використався протягом тривалого періоду. Будь ласка, зарядіть акумулятор ще раз.
- Акумулятор не повністю заряджений. Пристрій необхідно заряджати протягом 3 годин.
- Необхідно замінити акумулятор. Для заміни, звернетеся, будь ласка, до офіційного представника.

#### Не виходить користуватися пристроєм при підключенні USB

• Пристрій не може працювати під час підключення до комп'ютера.

• Від'єднайте пристрій від комп'ютера, щоб відновити роботу. Для цього натисніть на значку USB у комп'ютері та виберіть пункт «Безпечне відключення пристрою».

#### Проблеми із сенсорним екраном

Якщо сенсорний екран не відповідає, використовуйте функцію *Калібрування екрана* з меню *Налаштування*.

#### Немає звуку з навушника

- Переконайтеся, що рівень гучності не встановлений на «0».
- Навушник може бути несправний, будь ласка, заміните його.

#### Шумові перешкоди

- Перевірте, чи не потрапив пил у мікрофон або навушник.
- Перевірте, чи не ушкоджений файл, що програється.

#### Пристрій не реагує ні на які операції

Будь ласка, запустіть знову Ваш планшетний комп'ютер.

#### Додаток не запускається

- Даний додаток може бути не сумісним з ОС планшетного комп'ютера.
- Завантажений файл \*.apk ушкоджений завантажте його заново.

# ТЕХНІЧНІ ХАРАКТЕРИСТИКИ

**Екран:** 7" ємнісний сенсорний ТFT екран, multi- touch, дозвіл 800\*480 **Wi-Fi:** 802.11 b/g/n.

OC: Android 2.3

Процесор: 1 ГГц

#### Пам'ять:

- Оперативна: 512 MB
- Вбудована: 4 Гб (FAT)
- Підтримка карт пам'яті формату Місго SD до 32 Гб.
- Камера: 640 х 480

#### Підтримка форматів:

- Електронні книги: PDF, EPUB, FB2, TXT, RTF та ін.
- Aydio: MP3,WMA,FLAC, AAC, WAV, OGG, MP2, 3GP, MP4
- Bigeo: AVI (H.264, DIVX, XVID, RM, RMVB, MKV, WMV, MOV), MP4
- (H.264, MPEG, DIVX, XVID), MPEG, MPG, FLV, HD до 1080P, слайд-шоу.
- Зображення : JPG, BMP, GIF, PNG

#### Розйоми:

- Передача даних: USB 2.0
- Запис звуку: Мікрофон
- Дані: MicroSD Card
- HDMI версія 1.4
- Навушники 3.5 мм
- Акумулятор: 3100 мА/ч

#### Час роботи батареї в режимі відео + Wi-Fi: до 4 годин

#### Зарядка

- Джерело живлення: адаптер 5 В
- Тривалість зарядки: З години (приблизно)

#### Різне:

- Flash player 10.3
- Багатомовний інтерфейс
- Вбудований динамік
- G-сенсор
- Енергозберігаючі установки, регулювання яскравості, автоматичне відключення дисплея
- Розміри: 192 X 122 X 10.5 мм

Дизайн і технічні характеристики можуть мінятися без попереднього повідомлення.

CE

# ІНФОРМАЦІЯ ПРО СЕРТИФІКАЦІЮ

## Сертифікація Федеральної Комісії Зв'язку

Дане обладнання було перевірено та визнане відповідним обмеженням для цифрових пристроїв класу В, відповідно до частини 15 правил Федеральної Комісії Зв'язку. Ці обмеження розроблені для забезпечення розумного захисту від шкідливих перешкод стаціонарних установок.

Дане обладнання генерує, використає та може випромінювати радіочастотну енергію, і якщо воно встановлено та використається в невідповідності з інструкціями, можуть створюватися перешкоди для радіозв'язку. Однак, немає ніякої гарантії, що перешкоди не будуть виникати в якому-небудь окремому випадку.

Якщо даний пристрій викликає перешкоди для радіо або телевізійного прийому, що може бути визначене шляхом включення та вимикання пристрою, користувач може спробувати усунути перешкоди одним або декількома з наступних способів:

- Переорієнтувати або перемістити прийомну антену.
- Збільшити відстань між устаткуванням і приймачем.
- Підключити пристрій до розетки в ланцюзі, відмінної від тієї, до якої підключений приймач.
- Проконсультуватися з постачальником товару або з досвідченим радіо / телевізійним техніком.

УВАГА: ВИГОТОВЛЮВАЧ НЕ НЕСЕ ВІДПОВІДАЛЬНОСТІ ЗА ЯКІ-НЕБУДЬ РАДІО АБО ТЕЛЕВІЗІЙНІ ПЕРЕШКОДИ, ВИКЛИКАНІ НЕСАНКЦІОНОВА-НИМИ ЗМІНАМИ В ПРИСТРОЇ. БУДЬ-ЯКІ ЗМІНИ ТАКОГО РОДУ МОЖУТЬ ПРИЗВЕСТИ ДО ПОЗБАВЛЕННЯ КОРИСТУВАЧА ПРАВ НА ЕКСПЛУАТА-ЦІЮ ОБЛАДНАННЯ.

Знак Європейської відповідності

Символ означає, що пристрій відповідає європейським нормам безпеки та директивам про електричні прилади.

# АВТОРСЬКІ ПРАВА ТА ТОРГОВЕЛЬНІ МАРКИ

Закони про авторське право забороняють копіювання даних із цього продукту або змісту даного керівництва (ілюстрації, пов'язані з ним документи тощо) у цілому або частково, без дозволу власника авторських прав. Крім того, використання даних цього продукту або змісту даного керівництва не допускається без дозволу постачальника, за винятком особистого використання. Всі найменування та назви продуктів є зареєстрованими торговельними марками відповідних компаній.

# ІНФОРМАЦІЯ З УТИЛІЗАЦІЇ

Пристрій необхідно утилізувати у відповідності місцевим законодавством і нормативними вимогами.

Т. к. у пристрої є акумулятор, по закінченні терміну служби виріб підлягає окремій утилізації. За більш докладною інформацією з утилізації зверніться до місцевого представництва.

#### Заміна акумулятора

Заміна акумулятора повинна виготовлятися в авторизированому сервісному центрі. Цей знак означає, що по закінченні терміну

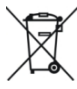

спужби пристрій підлягає окремій утилізації. Це правило стосується не тільки до даного пристрою, але та до інших аксесуарів із цим символом. У країнах ЄС існують спеціальні служби по зборі та переробці електронних виробів. За більше докладною інформацією звернетеся в місцеві представництва по переробці матеріалів або до постачальника даного продукту.

# РОЗ'ЯСНЮВАЛЬНА ПОПРАВКА

На момент публікації вся інформація, дизайн і технічні характеристики, що зазначені в даному керівництві користувача, повністю відповідали продукту. Однак продукт постійно модернізується, тому Вам можуть зустрітися деякі розходження у функціональності та зовнішньому вигляді.

# **ASSISTANT**®

# ПЛАНШЕТНЫЙ КОМПЬЮТЕР

модель ар-703

РУКОВОДСТВО ПОЛЬЗОВАТЕЛЯ

# СОДЕРЖАНИЕ

| Введение                            | 3    |
|-------------------------------------|------|
| Рекомендации по эксплуатации        | 3    |
| Внешний вид и функции кнопок        | 5    |
| Основные операции                   | 6    |
| Включение и выключение устройства   | 6    |
| Блокировка дисплея (спящий режим)   | 6    |
| Зарядка планшетного компьютера      | 6    |
| Подключение к ПК и передача данных  | 8    |
| Карта памяти                        | 9    |
| Рабочий стол                        | 9    |
| Подключение к сети Wi-Fi            | 11   |
| Ориентирование экрана               | . 12 |
| Веб-обозреватель                    | . 12 |
| Музыка                              | . 15 |
| Видео                               | . 16 |
| Просмотр изображений                | . 18 |
| Камера                              | . 19 |
| Чтение электронных книг             | . 20 |
| Электронная почта                   | . 21 |
| Файловый менеджер                   | . 22 |
| Часы                                | . 23 |
| Калькулятор                         | . 23 |
| Настройки                           | . 24 |
| Беспорводное соединение и сети      | . 24 |
| Настройки звука                     | . 25 |
| Настройки экрана                    | . 25 |
| Местоположение и зашита             | . 26 |
| Настройки приложений                | . 27 |
| Аккаунты и синхронизация            | . 27 |
| Настройки конфиденциальности        | . 27 |
| Настройки хранения данных           | . 28 |
| Язык и клавиатура                   | . 28 |
| Голосовой ввод и вывод              | . 29 |
| Дата и время                        | . 30 |
| Информация об устройстве            | . 30 |
| Устранение неисправностей           | . 31 |
| Технические характеристики          | . 32 |
| Информация о сертификации           | . 33 |
| Авторские права и торговые марки    | .33  |
| Информация по утилизации устройства | .34  |
| Разъяснительная поправка            | .34  |
|                                     |      |
## введение

Уважаемый покупатель, Вы сделали правильный выбор, купив планшетный компьютер **ASSISTANT AP-703**. Данное устройство изготовлено в соответствии с высокими техническими требованиями и обладает высокими эксплуатационными характеристиками.

## РЕКОМЕНДАЦИИ ПО ЭКСПЛУАТАЦИИ

Перед началом работы обязательно прочитайте данное руководство по эксплуатации для обеспечения наиболее эффективного использования функций и обращайтесь к нему за дальнейшими указаниями в процессе эксплуатации.

#### Батарея

- Заряжайте батарею только при температуре от 0 до +35 °C.
- Не заряжайте устройство, если батарея повреждена или протекла.
- Никогда не разбирайте устройство, не подвергайте его сильному нагреванию и не кладите его в воду, так как это может привести к нагреванию встроенного аккумулятора с большим выделением тепла.
- Когда ресурс аккумулятора израсходован, он должен быть утилизирован в соответствии с местными законами.
- Запрещается разбирать устройство для замены встроенного аккумулятора. Если аккумулятор необходимо заменить, обращайтесь в сертифицированный сервисный центр.

#### Сетевой блок питания

- Для подзарядки встроенного аккумулятора устройства используйте только блок питания, входящий в комплект поставки. В противном случае возможен выход устройства из строя.
- Подключайте блок питания устройства только к сети 220 В. В противном случае возможен выход блока питания и устройства из строя, а также возникновение пожара.
- Не допускается эксплуатация блока питания, имеющего повреждения корпуса и/или кабеля. Не прикасайтесь к блоку питания влажными руками и/или стоя на электропроводящем полу.
- Необходимо заменить блок питания, если он поврежден или долгое время находился в помещении с повышенной влажностью.
- Запрещена эксплуатация блока питания в помещениях с повышенной влажностью.

#### Во время работы

• Не подвергайте устройство перепадам температуры, влажности или вибрации.

• Не используйте и не храните устройство в местах, где:

1) Слишком высокая температура, (машина, нагревшаяся на солнце).

2) Существует возможность попадания прямого солнечного света.

3) Высокая влажность или в местах с коррозионно активными веществами.

- 4) Температура воздуха ниже 0 °С
- Не используйте устройство во время вождения машины или ходьбы.

 Не разбирайте устройство самостоятельно и не используйте алкоголь, разбавитель, бензин и другие спиртосодержащие вещества для очистки.

• Не роняйте и не ударяйте устройство о твердую поверхность – это может привести к повреждению дисплея.

• Чрезмерно громкий звук во время использования наушников может привести к повреждениям слуха. Поэтому, пожалуйста, отрегулируйте уровень звука плеера на умеренный уровень и сбалансируйте время использования.

#### Карта памяти MICRO SD и подключение к ПК

• В случае, если устройство не видит карту памяти microSD после установки, пожалуйста, извлеките карту и установите ее снова.

 Не извлекайте карту памяти microSD и не выключайте устройство во время копирования информации во избежание повреждения данных и устройства.

• Перед записью или удалением информации с карты памяти убедитесь, что она разблокирована.

 Перед форматированием карты памяти сделайте резервную копию файлов. Форматируйте карту в файловой системе FAT.

• Не обновляйте прошивку устройства самостоятельно, это может привести к повреждению устройства.

 При возникновении неисправностей в работе устройства не пытайтесь устранить их самостоятельно. Обратитесь в сертифицированный сервисный центр.

#### Производитель не несет ответственность:

 За ошибки, допущенные при эксплуатации устройства и приведшие к его выходу из строя;

 За ущерб, прямо или косвенно причиненный в процессе эксплуатации устройства его владельцу, третьим лицам и/или их имуществу и недвижимости;

За проблемы, возникшие вследствие самостоятельной перепрошивки.

## ВНЕШНИЙ ВИД И ФУНКЦИИ КНОПОК

ASSISTANT AP-703 – это планшетный компьютер с сенсорным экраном. В данном устройстве имеется функция Wi-Fi и программное обеспечение сторонних разработчиков.

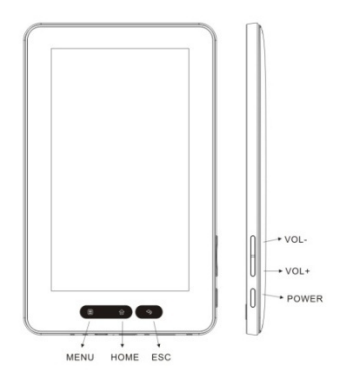

#### Сенсорная панель:

1. Кнопка [MENU] – нажмите для входа в меню

2. Кнопка [HOME] - нажмите, чтобы вернуться в главное меню или запустить меню приложений (из главного меню)

3. Кнопка [ESC] - нажмите, чтобы вернуться назад или отменить команду; нажмите и удерживайте, чтобы вернуться в главное меню

#### Кнопки управления:

1. Кнопка [POWER] - нажмите и удерживайте, чтобы включить/выключить устройство; нажмите коротко, чтобы заблокировать/разблокировать.

- 2. Кнопка [Volume ] нажмите, чтобы уменьшить громкость
- 3. Кнопка [Volume + ]- нажмите, чтобы увеличить громкость.

#### Комплектация

- Планшетный компьютер 1 шт.
- Зарядное устройство 1 шт.
- Стереонаушники
- USB-кабель 1 шт.
- Инструкция 1 шт.

## ОСНОВНЫЕ ОПЕРАЦИИ

#### Включение устройства

Для включения планшетного компьютера нажмите и удерживайте кнопку питания **[Power],** которая находится справа, в течение некоторого времени. Вы увидите домашнюю страницу.

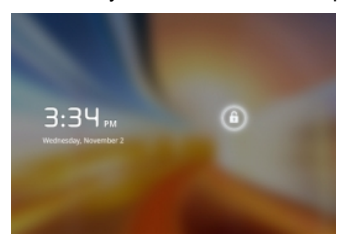

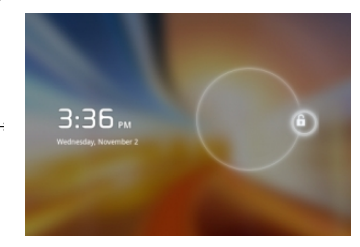

Нажмите и перетащите слайдер 🧧 вверх, чтобы разблокировать устройство.

### Выключение устройства

Чтобы выключить устройство, нажмите и удерживайте кнопку питания [Power], пока на экране не появится окно подтверждения Параметры телефона, нажмите Отключить питание, появится надпись Телефон будет выключен, подтвердите, нажав ОК.

## Блокировка дисплея (спящий режим)

Нажмите кнопку питания [Power], чтобы перейти в режим ожидания, дисплей выключится, и автоматически заблокируются кнопки. Устройство переходит в режим ожидания для экономии заряда батареи, а также во избежание запуска непреднамеренных программ или функций.

Для выхода из режима ожидания нажмите кнопку питания [Power] снова, после этого кнопку блокировки и перетащите слайдер.

#### Зарядка планшетного компьютера

- Вы должны зарядить устройство перед первым использованием или в случае низкого заряда батареи.
- Заряжайте устройство, используя адаптер переменного тока 5 В.
- Пожалуйста, поставьте устройство в режим ожидания, чтобы уменьшить процесс зарядки батареи.

• Во время первых трех циклов заряда/разряда батареи, давайте батарее полностью разрядиться и заряжайте устройство как минимум в течение 12 часов.

• Потребуется приблизительно 3 часа, чтобы полностью зарядить устройство в режиме ожидания (при выключенном дисплее).

• Когда кабель питания подсоединен к устройству для зарядки, устройство автоматически переходит в режим ожидания через 1 мин простоя. Нажмите кнопку питания [Power], чтобы выйти из ждущего режима.

• Уровень заряда батареи отображается в верхней части экрана.

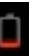

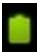

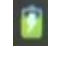

Низкий заряд

Полная батарея

Батарея заряжается

Значок 💾 говорит о том, что аккумулятор полностью заряжен.

Когда заряд батареи становится очень низким, на дисплей выводится сообщение, напоминающее, что следует зарядить батарею.

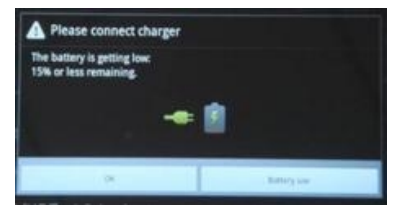

## Советы по продлению работы батареи:

1) Новая батарея будет работать лучше всего после 2-3 раз полной зарядки и разрядки

 Потоковые аудио и видеоприложения расходуют большой заряд батареи.

3) Отключение беспроводного позиционирования сети позволит продлить жизнь батареи. Вы можете выключить их следующим образом: *Настрой-ки* → *Местоположение и защита* → *Использовать беспроводные сети.* 

4) Отключите Wi-Fi, если Вы не используете сильный Wi-Fi-сигнал в течение длительного периода времени.

5) Используйте автоотключение дисплея. Вы можете активировать его в Настройки — Экран — Автоотключение экрана.

Установка низкого уровня яркости дисплея позволит сэкономить заряд батареи: Настройки — Экран — Яркость.

6) Приложения, которые требуют подключения к сети интернет, расходуют батарею больше, чем те, которые не нуждаются в подключении к сети.

#### Примечание:

Не используйте адапторы, которые могут нанести вред батарее. Планшетный компьютер нельзя заряжать через USB-кабель во время подключения к компьютеру.

#### Подключение к ПК и передача данных Подключение к ПК через USB кабель

При подключении к компьютеру через USB-кабель на экране появляется иконка слева в строке состояния и появляется окно с запросом о подключении. Выберите пункт **Включить USB-накопитель**, и во всплывающем диалоге выберите пункт **Включить USB-накопитель**  $\rightarrow OK$ .

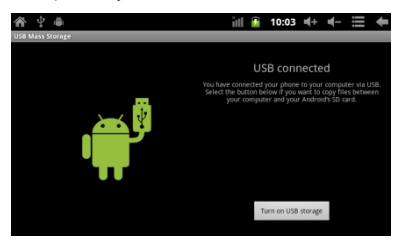

Для безопасного отключения устройства от компьютера выберите Отключить USB-накопитель.

#### Для передачи данных с компьютера:

 Для переноса содержимого в устройство (электронные книги, видеозаписи, аудиозаписи, изображения), подключите устройство к ПК с помощью прилагаемого USB кабеля.

 После успешного соединения с ПК, возъмите устройство, нажмите на значок USB coedunenue в строке состояния и, удерживая значок, перетащите его на экран для отображения текущего списка.

- Выберите **USB соединение**, после этого выберите пункт **Передача данных по USB**, чтобы перейти в режим передачи данных по USB; все выполняемые программы будут прекращены.
- Зайдите в [Мой компьютер], дважды щелкните на съемном диске устройства, чтобы открыть ero.

• Выполните обычную процедуру копирования файлов, так же как и на другие устройства USB.

#### Карта памяти

Устройство поддерживает карты памяти формата MicroSD с объемом памяти до 32 Гб.

#### Установка карты памяти:

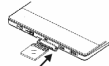

Вставьте карту таким образом, чтобы контактный штифт смотрел вниз. Слегка надавите на карту памяти. Вы услышите щелчок – это будет означать, что карта памяти зафиксирована в устройстве.

Вы можете повредить устройство и карту памяти, если Вы вставляете ее неправильно. Чтобы извлечь карту памяти, слегка надавите на нее и отпустите.

• Когда Вы извлекаете или вставляете карту памяти, устройству может потребоваться некоторое время для обновления информации. Пожалуйста, не извлекаете и не вставляете карту памяти MicroSD, во время Выполнения какой-либо программы, т.к. система может зависнуть.

Не извлекайте карту памяти во время Выполнения файлов.

Программа прервется, и Вам придется перезагрузить устройство.

• Если система не отвечает, нажмите кнопку [Reset] для перезагрузки.

## Рабочий стол

Когда устройство включается, Вы видите рабочий стол.

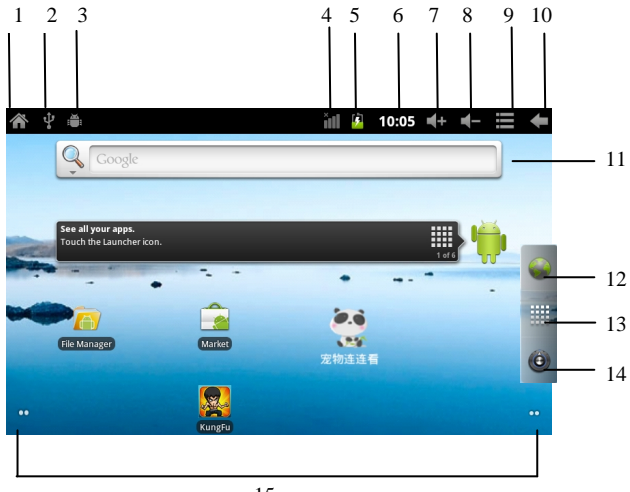

Вы можете заполнить пространство рабочего стола любыми ярлыками, виджетами и папками по своему усмотрению. Некоторые предустановленные иконки появятся внизу рабочего стола и *Поиск Google* – вверху.

При зарядке вашего устройства в первый раз Вы увидите главную панель рабочего стола. Эта панель обычно находится в центре дисплея, но Вы можете добавлять дополнительные панели по обе стороны от главной, проводя пальцем по дисплею влево-вправо.

Вверху рабочего стола находится Строка Состояния:

- 1. Домой: нажмите, чтобы вернутся на рабочий стол
- 2. Индикатор USB соединения
- 3. USB-отладка
- 4. Индикатор Wi-Fi соединения
- 5. Индикатор заряда батареи
- 6. Индикатор времени
- 7. Кнопка Громкость +
- 8. Кнопка Громкость -
- 9. Кнопка вызова дополнительных опций / панели управления
- 10.Кнопка Назад
- 11.Поиск Google
- 12.Вызов веб-браузера
- 13.Панель приложений
- 14. Настройки
- 15.Дополнительные рабочие столы

#### Добавление ярлыков на рабочий стол

Нажмите и удерживайте иконку, которую хотите переместить, в течение 2 секунд, пока она не перейдет в режим перемещения, и перетащите ее на любую панель, которая есть на дисплее.

#### Удаление значков с рабочего стола

Нажмите и удерживайте значок, который хотите удалить, пока он не станет активным для перемещения. Перетащите иконку в корзину Ima, которая находится вверху экрана, и отпустите иконку, когда она станет красной.

#### Добавление виджетов на рабочий стол

Чтобы добавить виджет, нажмите и удерживайте на любом месте рабочего стола, выберите **Виджеты** из появившегося контекстного меню. выберите любой доступный виджет.

#### Установка обоев рабочего стола

1. Чтобы установить обои на рабочем столе, нажмите и удерживайте на любом месте рабочего стола, Выберите **Обои** из появившегося контекстного меню.

Во всплывающем диалоге **Выбрать обои из** и выберите обои из любого меню: **Галерея, Живые обои, Обои** и нажмите кнопку **[Esc]**.

 В верхнем правом углу строки состояния вызовите меню управления и во всплывающем окне выберите пункт «Обои».

#### Подключение к сети Wi-Fi

Чтобы включить Wi-Fi и начать сканировать на панели приложений нажмите **Настройки** → **Беспроводные сети** → **Wi-Fi**. Устройство выведет список доступных сетей, Выберите необходимую сеть и нажмите на ней. Когда устройство подключится к сети Wi-Fi, на статусной сети появится индикатор беспроводных сетей .

Для подключения к защищенным сетям введите пароль и нажмите **Подключить,** чтобы сохранить настройки для шифрованного соединения и подсоединиться к сети Wi-Fi (напротив сетей, которые требуют пароля, отображается значок замка).

Если Вы подключились к сети Wi-Fi вручную, устройство автоматически соединяется с этой сетью, как только находит ее.

#### Выключение Wi-Fi

Чтобы выключить Wi-Fi, в главном меню выберите *Настройки* → *Беспроводные сети* и в появившемся окне нажмите на сети, которую хотите отключить.

Выключайте Wi-Fi, когда не используете его, чтобы продлить жизнь батареи между подзарядками.

#### Добавление Wi-Fi сети

Пользователь также может добавить сеть Wi-Fi. Для этого зайдите в *Настройки Wi-Fi* и нажмите *Добавить сеть Wi-Fi*. Введите имя сети и при необходимости пароль или другие конфигурации настройки. Выберите пункт *Сохранить*.

#### Примечание

Индикатор подключения становится активным Red, если Вы добавили аккаунт Google на планшетный компьютер, и он подключается к сервису Google для синхронизации с почтой, календарем, контактами, резервного копирования настроек и т.п.

#### Уведомление о сетях

Вы можете активировать уведомление о доступных Wi-Fi сетях: *На*стройки Wi-Fi → Уведомление о сетях – поставьте галочку напротив.

#### Удаление Wi-Fi сети

Нажмите на имени сети, которую хотите удалить в Настройки Wi-Fi. Во всплывающем диалоге нажмите Удалить.

#### Ориентирование экрана

Ориентирование экрана может быть установлено как горизонтальное или вертикальное с помощью встроенного G-сенсора.

В главном меню выберите пункт *Настройки* — *Экран* — *Автоповорот экрана*. Теперь при повороте устройства экран также будет поворачиваться, автоматически выбирая разрешение изображения.

## ВЕБ-ОБОЗРЕВАТЕЛЬ

Перед использованием браузера, убедитесь, что устройство подключено к сети Wi-Fi или сети интернет.

На главном экране нажмите на текстовое поле Google и или на иконку **Браузер**, чтобы открыть свой браузер.

Для ввода адреса или ключевых слов нажмите на поле адресной строки, чтобы вызвать клавиатуру Android.

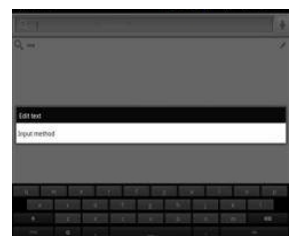

Для редактирования текста или изменения метода ввода нажмите и удерживайте на вводимом тексте. Нажмите на вкладку меню управления , чтобы запустить подменю панели инструментов.

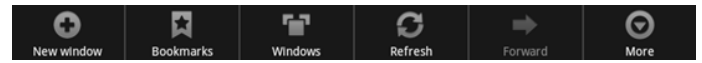

#### Панель инструментов:

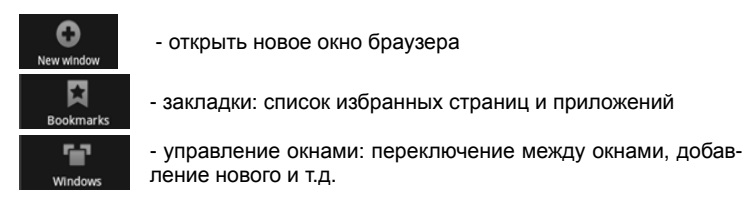

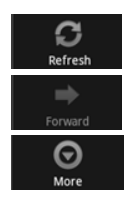

- обновить страницу

- вернуться на предыдущую страницу

- дополнительные функции

#### Закладки

Для управления закладками веб-страниц на текущей странице запустите панель инструментов 📕. В открывшемся окне выберите нужную вкладку:

• Закладки: список текущих закладок и добавление новых.

 Чтобы создать новую закладку нажмите Добавить в закладки последнюю просмотренную страницу; кнопка В виде списка / Уменьшенные изображения меняет вид отображения закладок.

• Часто посещаемые: список наиболее часто посещаемых сайтов.

• *История:* отображает список посещенных сайтов. Чтобы удалить список выберите пункт *Удалить историю*.

• Еще:

- **Добавить закладку:** в появившемся окне введите имя и URLадрес закладки, которую хотите создать.

- Найти на странице: поиске текста на web-странице

- **Выбрать текст:** переход в режим копирования текста. Перемещайте ползунок вправо-влево по дисплею, чтобы отмаркировать необходимый участок текста. Нажмите на маркированном тексте и он автоматически скопируется в буфер обмена.

- Информация о странице: URL-адрес и имя текущей страницы
- Отправить страницу: отправить URL адрес по почте
- Загрузки: список загруженных файлов и приложений

- **Настройки:** в данном меню Вы можете разрешить или отменить следующие опции отображения веб-страниц, изменить настройки конфиденциальности и безопасности.

Настройки отображения:

· Размер текста: Мелкий / Маленький / Средний / Большой / Огромный

• Масштаб по умолчанию: Мелкий / Средний / Крупный

• Обзор страниц: активизируйте, чтобы открывать страницы в мелком масштабе для ознакомления,

- Кодировка текста
- Блокировать всплывающие окна

• Загружать графику: показывать или нет изображение на вебстраницах

|   | Bookmarks                        | <b>O</b><br>Most visited              | History          |
|---|----------------------------------|---------------------------------------|------------------|
| 0 | Add bookma<br>from http://www    | <b>irk</b><br>.google.com/m?client=ms | null             |
| Ø | Google<br>http://www.google      |                                       |                  |
| Ø | nextbookusa<br>http://www.nextbo |                                       |                  |
| ٢ | Picasa<br>http://picasaweb.g     |                                       | ce=androidclient |
| Ø | Yahoo!<br>http://www.yahoo.      |                                       |                  |
| ٢ | MSN<br>http://www.msn.co         |                                       |                  |
| Ø | MySpace<br>http://www.myspa      |                                       |                  |
| Ø | Facebook<br>http://www.facebo    |                                       |                  |

• Мобильный вид: адаптировать контент к размеру экрана

• Только горизонтально: показывать страницы только в горизонтальной ориентации,

- Paзpeшumь JAVAScript
- Разрешить плагины
- Открывать новые окна в фоновом режиме
- Домашняя страница: редактирование URL-адреса домашней страницы

Настройки конфиденциальности:

- Очистить кэш: удалить контент/данные, сохраненные браузером
- Очистить историю: очистить список посещенных страниц
- Paspewumb Cookie
- Удалить Cookie

• Сохранять данные форм: запоминать введенные в формы данные для дальнейшего использования

• Очистить данные формы

• **Включить местоположение:** разрешить сайтам запрашивать доступ к данным о местоположении

• Удалить данные доступа к местоположению: очистить список сайтов, имеющих доступ к данням о Вашем местоположении Настройки безопасности:

- Сохранять пароли
- Очистить пароли
- Предупреждать об опасности: предупреждать при обнаружении на сайтах угроз для безопасности устройства
- Расширенные настройки:

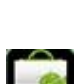

# • Поисковая система: выбор и установка поисковой системы по умолчанию

• Настройки веб-сайта: дополнительные настройки для отдельных сайтов

#### • Сброс настроек

Операционная система Android 2.3 также поддерживает флеш-плейер Adobe flash 10.3, который позволяет просматривать видео он-лайн.

#### Установка приложений Android-market

На планшетном компьютере **ASSISTANT AP-703** по умолчанию установлен Android Market, с помощью которого Вы можете находить и устанавливать необходимые Вам приложения.

## МУЗЫКА

#### Музыкальная библиотека

После загрузки музыки на планшетный компьютер, нажмите на иконке музыки (по умолчанию она находится на главном столе или

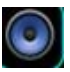

на панели приложений). Вы можете сортировать имеющиеся записи по Исполнителю, Названию, Альбомам или сформировать свой плейлист.

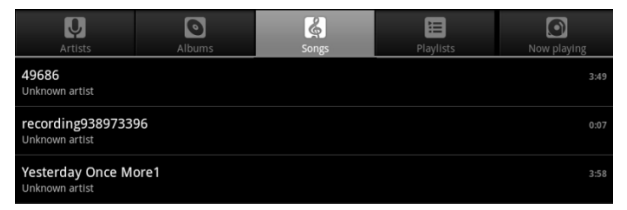

Планшетный компьютер **ASSISTANT AP-703** поддерживает аудиозаписи формата: MP3, WMA, FLAC, AAC, WAV, OGG, MP2, 3GP, MP4.

#### Воспроизведение аудиозаписей

1. Выберите раздел *Музыка* из главного меню, чтобы открыть музыкальную библиотеку.

2. Выберите желаемый список аудиозаписей

3. Проведите пальцем по экрану вверх или вниз, чтобы пролистать список аудиозаписей.

4. Нажмите на названия песен, которые хотите прослушать.

#### Звуковые эффекты

Во время воспроизведения музыки нажмите кнопку **Зеуковые** эффекты. Вы можете выбрать один из следующих режимов воспроизведения: **Обычный / Классика / Джаз / Поп / Рок** и т.д.

#### Панель управления

| Пауза или воспроизведение<br>аудиозаписи                 | Ш или ►                                               |
|----------------------------------------------------------|-------------------------------------------------------|
| Воспроизведение следующей/<br>предыдущей аудиозаписи     | н или                                                 |
| Воспроизведение аудиозаписи с<br>определенного места     | Нажмите на полосе прокрутки<br>или передвиньте маркер |
| Отображение текущего списка<br>воспроизведения           |                                                       |
| Включить режим<br>воспроизведения в случайном<br>порядке | *                                                     |
| Включить режим повтора                                   | 43                                                    |

#### Настройка звуковых эффектов

Нажмите кнопку **Звуковые эффекты**→ **Настройки пользователя.** В данном разделе Вы можете повысить или понизить настройки частоты. Используйте списки воспроизведения для сортировки песен в музыкальной библиотеке.

#### Создание нового списка воспроизведения

Откройте музыкальный проигрыватель, нажмите кнопку **Добавить в** плейлист → **Новый**, и введите название нового списка воспроизведения, после этого выберите пункт **Сохранить**.

#### Добавление текущей песни в список воспроизведения

Во время воспроизведения музыки, нажмите кнопку **Добавить в плейлист**. Выберите желаемый список воспроизведения и текущая аудиозапись будет добавлена в него.

## видео

#### Воспроизведение видеозаписей

Вы можете проигрывать видео, хранящееся в памяти Вашего устройства или на SD карте памяти. ASSISTANT AP-703 поддер-

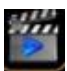

живает видео формата: AVI(H.264, DIVX, XVID, RM, RMVB, MKV, WMV, MOV), MP4 (H.264, MPEG, DIVX, XVID), MPEG, MPG, FLV, HD до 1080P.

| ideo |                                |                            |              |                                 |
|------|--------------------------------|----------------------------|--------------|---------------------------------|
|      | H264 1280x720 6<br>00:00/02:03 | 386kbps 23fps<br>video/avi | .avi<br>95 м | /flash/H264 1280x720 6386kbps 2 |
|      | test2.rmvb<br>00:00/02:24      |                            |              | /flash/test2.rmvb               |
|      | Video-1 720P.rm                | vb<br>video/rmvb           | 106 M        | /flash/Video-1 720P.rm/b        |

1. Выберите пункт **Видео** из главного меню, чтобы открыть видеопроигрыватель.

2. Проведите пальцем по экрану, чтобы пролистать список, и выберите видео, которое хотите просмотреть.

 Нажмите на значок видео, чтобы воспроизвести его (воспроизведение начнется автоматически). Вы можете управлять видео с помощью панели инструментов, которая находится внизу экрана.

4. Нажмите и удерживайте значок видео, чтобы удалить его

#### Панель управления

Во время воспроизведения нажмите на экран в любом месте, чтобы показать/спрятать панель управления.

|                                | ₩ <b>ES</b> Ó …           |
|--------------------------------|---------------------------|
| Пауза или воспроизведение      |                           |
| видео                          |                           |
| Воспроизведение следующего/    | H4 DM                     |
| предыдущего видео              | или                       |
| Воспроизведение видеозаписи с  | Нажмите в любом месте на  |
| определенного места            | полосе прокрутки          |
| Установка уровня громкости     | <b>Ф</b> - <sub>или</sub> |
| Настройка размера экрана:      | Ĺ.                        |
| полноэкранный режим, 16:9, 4:3 | Ĺ                         |
| Отображение меню видео         | • • •                     |
| Возврат в раздел видеозаписи   | 5                         |

#### Примечание

Посредством беспроводной связи Wi-Fi Вы можете проигрывать видео в режиме онлайн, т.к. данное устройство поддерживает Adobe flash 10.3.

#### Подключение к телевизору через HDMI-выход

Чтобы подключить планшетный компьютер к телевизору:

1. Нажмите на значок **Budeo**, чтобы воспроизвести выбранный файл.

2. Подсоедините планшетный компьютер через HDMI-кабель, разрешите подключение *Turn on HDMI* → *OK* и подождите несколько секунд, пока Ваш телевизор получит сигнал.

#### Примечание

При использовании HDMI выхода экран планшетного компьютера становится черным. Нажмите на черный дисплей устройства, и на экране телевизора появится панель управления, на которой Вы можете отрегулировать громкость звука **Vol+/Vol**-, остановить либо запустить воспроизведение видеотрека **Play/Pause**, и т.д. Установку необходимого уровня яркости, пропорций экрана и т.п. необходимо производить до подключения устройства к телевизору.

## ПРОСМОТР ИЗОБРАЖЕНИЙ

Вы можете просматривать и редактировать Ваши цифровые изображениями на полноцветном дисплее высокого разрешения. Планшетный компьютер **ASSISTANT AP-703** позволяет просматривать изображения такого формата: JPG. BMP. GIF. PNG.

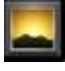

После загрузки изображений выберите пункт *Галерея* на рабочем столе либо на панели приложений, чтобы войти в программу просмотра.

#### Режим просмотра «Эскизы страниц»

- Все изображения, которые находятся во встроенной памяти устройства и на карте памяти, будут отображаться в режиме «эскизы страниц».
- Нажмите на изображение, которое хотите посмотреть и оно откроется в полноэкранном режиме.
- При просмотре изображений в полноэкранном режиме, нажмите кнопку *Назад*, чтобы вернуться к эскизам страниц.
- Для прокрутки коллекции изображений нажимайте вправо или влево.

#### Просмотр изображений

Нажмите в любом месте экрана, чтобы показать/спрятать панель управления. Проведите пальцем влево или вправо, чтобы перейти к следующему / предыдущему изображению.

Нажмите кнопку 🖸 или 🔄, чтобы увеличить / уменьшить изображение.

Нажмите кнопку **Слайдшоу вима**, чтобы начать слайд-шоу. Чтобы остановить слайд-шоу, нажмите в любом месте экрана.

Нажмите кнопку Меню Омени, чтобы открыть меню опций:

#### Примечание:

- В режиме увеличения изображения, передвигайте увеличенное фото при помощи проведения пальца по экрану влево / вправо / вверх / вниз.
- Поверните устройство, чтобы изменить ориентирование экрана.

#### ASSISTANT.

#### Использование меню опций

Чтобы поделиться с друзьями фотографиями, например, в Интернете или по электронной почте, выберите пункт *Меню* → *Отправить*. Выберите необходимую программу: Facebook, Gmail, Skype и др.

#### Удаление изображения

Чтобы удалить изображение, выберите пункт *Меню* — *Удалить*.

#### Дополнительные функции

Чтобы использовать дополнительные функции, выберите пункт  $Mеню \rightarrow Eщe$ 

| Просмотр информации об изображении                   | • Сведения         |
|------------------------------------------------------|--------------------|
| Установка изображения на обои<br>рабочего стола      | 🖾 Установить как   |
| Обрезка изображения                                  | <b>口</b> Обрезать  |
| Поворот изображения на 90° по часовой<br>стрелке     | 🗿 Повернуть влево  |
| Поворот изображения на 90° против<br>часовой стрелки | 💽 Повернуть вправо |

## КАМЕРА

На планшетном компьютере **ASSISTANT AP-703** имеется встроенная камера. Чтобы включить режим камеры нажмите на значок на панели приложений.

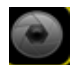

#### Режим фотографирования

Чтобы включить режим камеры перетащите ползунок к иконке *Камера.* Чтобы сделать фото, нажмите на значок , который находится в нижнем правом углу дисплея.

Вы можете настроить режим фотографирования по следующим параметрам:

- Экспозиция: +4, +3, +2, +1, 0, -1, -2, -3, -4
- Размер фотографии: VGA, QVGA
- Качество фотографии: Отличное / Хорошее / Обычное
- Цветовые эффекты: Нет / Монохром / Сепия / Негатив / Под водой
- Восстановить настройки по умолчанию (Restore defaults)
- Записывать местоположение: Вкл / Выкл
- Баланс белого: Авто / Лампа накаливания / Дневной свет / Лампа дневного света / Пасмурно

#### • Масштаб: 1 - 3

Вы можете просмотреть сделанные снимки в режиме просмотра изображений *Галерея*.

Чтобы выйти из режима видеозаписи нажмите кнопку [Esc].

#### Режим видеозаписи

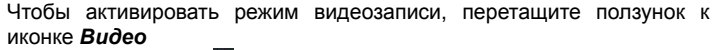

Нажмите на значок 🖸 в правом нижнем углу дисплея для начала и остановки записи.

Записанные видео можно просмотреть в приложении Видео.

Вы можете настроить режим видеозаписи по следующим параметрам:

- Качество видео: Высокое / Низкое / MMS / Youtube
- Цветовые эффекты: Нет / Монохром / Сепия / Негатив / Под водой
- Восстановить настройки по умолчанию
- Баланс белого: Авто / Лампа накаливания / Дневной свет / Лампа дневного света / Пасмурно

Чтобы выйти из режима видеозаписи нажмите кнопку [ESC].

## ЧТЕНИЕ ЭЛЕКТРОННЫХ КНИГ

Планшетный компьютер поддерживает такие форматы электронных книг как PDF, EPUB, FB2, TXT, RTF и др. Вы можете загрузить электронные книги со своего персонального компьютера, также с помощью Wi-Fi или через Интернет.

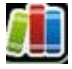

#### Включение режима чтения электронных книг

Нажмите на значок Электронная библиотека который по умолчанию находится на рабочем столе, либо запустите его на панели приложений.

#### Книжная полка

Здесь находятся книги, загруженные на карту microSD или внешний флеш-диск.

Чтобы открыть электронную книгу нажмите на значке 🖪.

Чтобы вызвать панель управления во время чтения, нажмите на значок меню управления

|                                                                                                    | _ Последние книги |
|----------------------------------------------------------------------------------------------------|-------------------|
|                                                                                                    |                   |
| Consideration<br>Construction                                                                                                    |                   |
| Address of Electronic Sectors (Sectors (Sectors | — Книжная полка   |
|                                                                                                    |                   |

#### Панель управления

- Go to переход к части книги:
  - Table of content Оглавление / Закладки
  - Bookmarks Закладки
  - Add bookmark Добавить закладку
  - Go to перейти к номеру страницы
- Day / Night переключение между режимами «Белый шрифт на черном фоне» и «Черный шрифт на белом фоне»
- Settings настройки:
- Text изменение размера шрифта (Font) и полей (Margins)
- Brightness настройка уровня яркости дисплея
- Orientation автоповорот страницы: Автоматический (Automatic) / горизонтально (Portrait) / Вертикально (Landscape)
- More

 Share – поделиться документом через интернет (Facebook / Gmail / Skype)

- Неір - помощь

## ЭЛЕКТРОННАЯ ПОЧТА

#### Настройка учетных записей электронной почты

Перед использованием электронного почтового ящика, Вам необходимо произвести настройки Вашей учетной записи.

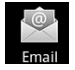

1. Выберите пункт Написать письмо из главного меню или на панели приложений.

2. В открывшемся окне введите адрес электронной почты и пароль. Для продолжения выберите пункт **Далее**.

3. Выберите сервер P0P3 / IMAP (при необходимости уточните необходимую информацию у сетевого администратора), выберите пункт **Далее** для проверки настроек сервера.

4. Если Вы успешно ввели предыдущие настройки, введите Ваше имя и выберите пункт **Завершить.** Теперь Вы можете пользоваться электронной почтой.

#### Использование электронного почтового ящика

• Открыв почтовый ящик, проведите по экрану пальцем вверх или вниз, чтобы просмотреть список писем.

• Нажмите на письмо, чтобы открыть его.

• При просмотре списка писем, нажмите и удерживайте письмо, чтобы открыть меню опций. Используйте меню опций, чтобы открыть, ответить, переслать, удалить письмо.

#### Меню электронной почты

При просмотре списка писем, нажмите кнопку панели управления 📕 для отображения меню электронной почты.

- Обновить: Обновить почту
- Написать: Написать письмо
- Учетная запись: Просмотреть все учетные записи электронной почты
- Настройки: Настроить учетную запись электронной почты

#### Удаление учетной записи электронной почты

1. При просмотре списка писем, нажмите кнопку панели управления для отображения меню электронной почты.

2. Выберите пункт **Учетные записи** для отображения списка учетных записей.

3. Нажмите и удерживайте учетную запись, которую хотите удалить. Появится меню опций, выберите пункт **Удалить учетную запись**.

#### Примечание

Вы можете настроить несколько учетных записей. Но каждый раз при открытии электронной почты устройство будет открывать учетную запись, выбранную по умолчанию.

## ФАЙЛОВЫЙ МЕНЕДЖЕР

Для работы с записанными на Ваше устройство файлами удобно использовать проводник.

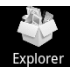

Зайдите в меню приложений и выберите Файловый менеджер.

Выберите пункт Встроенная память / Micro SD/ USB для просмотра содержимого.

Проведите пальцем по экрану вверх или вниз, чтобы просмотреть список папок и файлов.

Нажмите и удерживайте файл или папку, чтобы открыть меню управления. В нем доступны следующие опции:

- Удалить файл
- Переименовать файл
- Копировать файл
- Вырезать (Переместить) файл
- Отправить по почте

## ЧАСЫ

Запустите приложение **Часы** на панели приложений. Приложение автоматически перейдет в режим настольных часов.

#### Установка будильника

В меню будильника выберите пункт **Добавить будильник** и произведите необходимые настройки.

Вы можете произвести следующие настройки:

- Установить время будильника: нажмите кнопку + или для установки часов и минут. После этого выберите пункт **Установить.**
- Включить повтор будильника. Для того чтобы будильник повторялся в определенные дни, выберите пункт Повторить.
- Выбрать мелодию для будильника: Звук сигнала.
- Чтобы ввести какие-либо заметки для будильника, выберите пункт Описание. Вы сможете увидеть заметку при срабатывании будильника.

Если Вы установили хотя бы один будильник, в строке состояния в верхней части экрана появится индикатор

#### Примечание

Вы можете установить несколько будильников.

#### Включение / выключение будильника

Нажмите на будильник в списке, чтобы включить / выключить будильник.

## калькулятор

Чтобы запустить режим калькулятора нажмите на значке *Калькулятор* на панели приложений

Доступные опции панели управления 🔙

- Очистить историю
- Дополнительная панель: включение дополнительных математических функций.

## НАСТРОЙКИ

Выберите пункт **Настройки** из главного меню (который находится по умолчанию на рабочем столе) либо на панели приложений, после этого выберите пункты, которые хотите настроить.

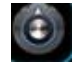

| Settings                      |  |
|-------------------------------|--|
| 🔋 Wireless & networks         |  |
| <ul><li>◄) Sound</li></ul>    |  |
| • Display                     |  |
| HDMI Setting                  |  |
| Example 2 Location & security |  |

#### Беспорводное соединение и сети

Настройки Wi-Fi позволяют Вам работать с сетями, например, включать функцию Wi-Fi и подключаться к сетям Wi-Fi.

В данном меню доступны такие опции:

• Wi-Fi: поиск и подключение к доступным сетям Wi-Fi

Устройство выведет список доступных сетей, выберите необходимую сеть и нажмите на ней. Когда устройство подключится к сети Wi-Fi, в статусной строке появится индикатор беспроводных сетей 🛜.

Для подключения к защищенным сетям введите пароль и нажмите **Подключить,** чтобы сохранить настройки для шифрованного соединения и подсоединиться к сети Wi-Fi (напротив сетей, которые требуют пароля, отображается значок замка).

• Настройки Wi-Fi: список доступных сетей и информация о них, добавление новых сетей Добавить Wi-Fi

• Настройки VPN → Добавить VPN: добавление и настройка VPN

• **Мобильная сеть:** установка необходимых настроек (имя сети, оператора и т.д.). Чтобы разрешить/запретить передачу данных по мобильной сети поставьте либо снимите галочку напротив **Мобильные сети** → **Передача данных.** Снимите флажок, чтобы предотвратить передачу данных между устройством и мобильным телефоном. Эта опция полезна, если Вы путешествуете.

- 3G Support Information информация о подключении 3G
- Ethernet Configuration: доступны следующие вкладки:

Ethernet – поиск доступной сети Ethernet

- Ethernet configuration: выбор типа подключения (DHCP / Static

IP), MAC address, IP address, Netmask, DNS address, Gateway address.

#### Настройки звука

Для изменения настроек дисплея нажмите *Настройки* → Звук.

| <b>☆</b> ♀ ●                                                            | йI | \$<br>10:09 | <b>■</b> + | - | ł |
|-------------------------------------------------------------------------|----|-------------|------------|---|---|
| Sound settings                                                          |    | _           |            |   |   |
| General                                                                 |    |             |            |   |   |
| Silent mode<br>Silence all sounds except media & alarms                 |    |             |            |   |   |
| Volume                                                                  |    |             |            |   |   |
| Notifications                                                           |    |             |            |   |   |
| Notification ringtone                                                   |    |             |            |   |   |
| Feedback                                                                |    |             |            |   |   |
| Audible selection<br>Play sound when making screen selection            |    |             |            |   |   |
| Screen lock sounds<br>Play sounds when locking and unlocking the screen |    |             |            |   |   |
|                                                                         |    |             |            |   |   |

Вы может выполнить такие настройки звука, как:

• Режим без звука – отключение всех звуков кроме мультимедиа и будильника

- Громкость громкость мелодий, мультимедиа и будильника
- Звук уведомления
- Звук нажатия на экран
- Звук блокировки экрана

#### Настройки экрана

Для изменения настроек звука нажмите **Настройки** → **Экран**. Вы может выполнить такие настройки дисплея, как:

| Â         | Ŷ             | 1          | ¥.            |                 |                 |             |       |         |         |         |        |        | Ĭ     | I | 7 | 1 | 0:13 | €+ | - |  | ł |
|-----------|---------------|------------|---------------|-----------------|-----------------|-------------|-------|---------|---------|---------|--------|--------|-------|---|---|---|------|----|---|--|---|
| Disp      | lay se        | ettii      | ngs           |                 |                 |             |       |         |         |         |        |        |       |   |   |   |      |    |   |  |   |
| Br        | ight          | ine        | ess           |                 |                 |             |       |         |         |         |        |        |       |   |   |   |      |    |   |  |   |
| Au        | ito-i         | rot        | ate           | scr             | een             |             |       |         |         |         |        |        |       |   |   |   |      |    |   |  |   |
| All       | iima<br>windo | ati<br>w a | on<br>nima    | tions           | are sh          | own         |       |         |         |         |        |        |       |   |   |   |      |    |   |  |   |
| Sc<br>Adj | ree<br>ust th | n t        | ime<br>elay l | eout            | the s           | reen        | auton | natical | lly tur | rns off |        |        |       |   |   |   |      |    |   |  |   |
| G-<br>Wh  | Sen<br>en the | SO<br>e ac | r C           | alib<br>ation : | ratic<br>sensor | n<br>Is not | accui |         | please  |         | the ci | alibra | ation |   |   |   |      |    |   |  |   |
|           |               |            |               |                 |                 |             |       |         |         |         |        |        |       |   |   |   |      |    |   |  |   |
|           |               |            |               |                 |                 |             |       |         |         |         |        |        |       |   |   |   |      |    |   |  |   |

- Яркость выбор яркости дисплея.
- Автоповорот экрана выбор ориентирования экрана.
- Анимация плавные переходы при переключении между окнами.

 Автоотключение экрана – установка времени, после которого подсветка выключается. По умолчанию, если устройство не используется в течение 1 минуты - дисплей отключается. Чтобы выйти из режима экономии энергии нажмите на кнопку питания [Power], в левом нижнем углу экрана появится зеленый значок блокировки.

• **G-sensor calibration** – если акселерометр не работает, используйте калибровку экрана.

#### Местоположение и защита

Для настройки автоматического определения местоположения и защиты устройства зайдите в *Настройки* — *Местоположение и защита.* 

| 斧 ♀ ≜                                                            | ١١ | 7 | 10:22 | <b>€</b> + | - | ŧ |
|------------------------------------------------------------------|----|---|-------|------------|---|---|
| Application settings                                             |    |   |       |            |   |   |
| Unknown sources<br>Allow installation of non-Market applications |    |   |       |            |   | ✓ |
| Manage applications<br>Manage and remove installed applications  |    |   |       |            |   |   |
| Running services<br>View and control currently running services  |    |   |       |            |   |   |
| Storage use<br>View storage used by applications                 |    |   |       |            |   |   |
| Development<br>Set options for application development           |    |   |       |            |   |   |
| Hidden google application                                        |    |   |       |            |   |   |
|                                                                  |    |   |       |            |   |   |

Доступны следующие опции:

Местоположение:

• Беспроводные сети: использование Wi-Fi и сотовых сетей для определения местоположения

Блокировка экрана:

• Настроить блокировку экран: блокирование экрана графическим ключом, PIN и паролем.

• Показывать пароли

Администрирование устройства

• **Выбрать администраторов устройства**: добавление и удаление администраторов устройства

Хранилище регистрационных данных:

• Доступ к хранилищу: разрешение приложениям использовать хранилище регистрационных данных и сертификатов.

• Установка с SD-карты: установка сертификатов шифрования с SD-карты памяти.

• Установить пароль

• Очистить хранилище – удалить все регистрационные данные и сбросить пароли.

#### Настройки приложений

Позволяет управлять приложениями, которые установлены на устройстве, включая сторонние приложения, запускать данные приложения и изменять их. Для изменения настроек приложений выберите *Настройки* — *Приложения*:

• Неизвестные источники: выберите этот пункт, чтобы разрешить установку сторонних приложений

• **Управление приложениями:** удаление/копирование/переименование установленных приложений.

• Работающие программы: просмотр и контроль за запущенными в данный момент приложениями

• Использование памяти: объем памяти, занимаемой приложениями

• Разработка: настройка параметров для разработки приложений, а именно:

- Отладка по USB: включение режима отладки при подключении к компьютеру по USB

- Оставить включенным: во время зарядки экран будет включен
- Фиктивные местоположения.

#### Аккаунты и синхронизация

Для настройки и синхронизации данных при работе в сети интернет и приложений запустите **Настройки** →**Аккаунты и синхронизация.** В данном меню доступны такие опции:

• **Фоновый режим:** синхронизация, отправка и прием данных возможны в любое время

• Автосинхронизация: синхронизация данных автоматически.

#### Настройки конфиденциальности

Чтобы управлять настройками конфиденциальности запустите меню *Настройки* → *Восстановление и сброс*:

• **Резервное копирование данных**: резервное копирование данных приложений, паролей и других настроек Google

• Автовосстановление: восстановление резервных копий настроек и других данных при переустановке приложения

• Сброс настроек – возрат к заводским настройкам и удаление всех данных из памяти устройства.

#### Настройки хранения данных

Для просмотра данных о состоянии оперативной, внутренней и внешней памяти запустите меню *Настройки* — *Память.* 

| 🏠 🖞 🐇 🛎                                                            | ١١ | • | 10:32 | ∎+ | - | ŧ |
|--------------------------------------------------------------------|----|---|-------|----|---|---|
| Storage settings                                                   |    |   |       |    |   |   |
| Total space                                                        |    |   |       |    |   |   |
| Available space                                                    |    |   |       |    |   |   |
| Unmount TF card<br>Unmount the TF card so you can safely remove it |    |   |       |    |   |   |
| Scan TF card                                                       |    |   |       |    |   |   |
| Internal flash storage                                             |    |   |       |    |   |   |
| Available space                                                    |    |   |       |    |   |   |
| Total space                                                        |    |   |       |    |   |   |

SD-карта:

- Всего места
- Свободно
- Подключить SD-карту

Внутренняя флеш-память

- Свободное место
- Общая площадь

Внутренний накопитель

Свободно

#### Примечание

Программное обеспечение хранится и устанавливается за счет ресурсов внутренней памяти устройства.

#### Язык и клавиатура

Позволяет установить регион и язык, а также способы ввода текста: *Настройки — Язык и клавиатура* 

Для изменения языка и клавиатуры в меню доступны такие настройки:

• Выбрать язык: установка языка меню и клавиатуры из 55 на Ваш выбор.

- Словарь пользователя: добавление слов в словарь
- Клавиатура Android

Настройки клавиатуры:

- Виброотклик клавиш
- Звук клавиш
- Показывать при нажатии

- Исправление нажатием – нажмите на слово, чтобы исправить его

| 合 🖞 🍦 🏯                                        | йI | Ŧ | 10:33 | ₽ | - | III | ╋ |
|------------------------------------------------|----|---|-------|---|---|-----|---|
| anguage & keyboard settings                    |    |   |       |   |   |     |   |
| anguage settings                               |    |   |       |   |   |     |   |
| Select language<br>English (United States)     |    |   |       |   |   |     |   |
| User dictionary                                |    |   |       |   |   |     |   |
| Ceyboard settings                              |    |   |       |   |   |     |   |
| Android keyboard<br>Onscreen keyboard settings |    |   |       |   |   |     |   |
|                                                |    |   |       |   |   |     |   |
|                                                |    |   |       |   |   |     |   |

- Автоподстановка заглавных
- Показывать кнопку настроек
- Голосовой ввод
- Языки ввода

Настройки подсказок:

- Предлагать варианты – предлагать варианты слов во время перевода

- **Автозавершение** – при нажатии пробела вставлять предложенное слово

#### Голосовой ввод и вывод

Для работы некоторых приложений (диктофон, голосовой поиск и т.п.) возможна установка и изменение таких параметров как язык ввода, фильтры и т.д.: *Настройки → Голосовой ввод и вывод.* В этом меню доступны такие параметры:

#### Настройка распознавания речи:

Язык

- Безопасный поиск: фильтрование непристойных изображений поиска Google

- *Фильтр нецензурных слов:* позволяет скрывать распознанные нецензурные слова и выражения

#### Настройка синтеза речи:

Прослушать пример

- **Только мои настройки:** настройки пользователя заменяют настройки приложений

- Система по умолчанию: выбор системы синтеза речи (по умолчанию установлена Рісо TTS)

Установка голосовых данных

- Скорость речи
- Язык

## Дата и время

Данное меню позволяет установить дату, время, часовой пояс и формат отображения даты и времени **Настройки** — **Дата и время**:

| 斧 □ ? 单                                            | йШ | 7 | 10:39 | ₹+ | - | ł |
|----------------------------------------------------|----|---|-------|----|---|---|
| Date & time settings                               |    |   |       |    |   |   |
| Automatic<br>Use network-provided values           |    |   |       |    |   |   |
| Set date<br>10/14/2011                             |    |   |       |    |   |   |
| Set time<br>10:39                                  |    |   |       |    |   |   |
| Select time zone<br>GMT+08:00, China Standard Time |    |   |       |    |   |   |
| Use 24-hour format                                 |    |   |       |    |   |   |
| Select date format                                 |    |   |       |    |   |   |
|                                                    |    |   |       |    |   |   |

- Автоматически: использовать данные, предоставленные сетью
- Настроить дату
- Выбрать часовой пояс
- Настроить время
- 24-часовой формат: установка 24/12 часового формата времени

• *Выбрать формат даты:* выбор формата даты в форматах ДД/ММ/ГГ, ММ/ДД/ГГ, ГГ/ММ/ДД.

## Информация об устройстве

Для отображения такой информации об устройстве как: производитель, номер модели, версию прошивки, номер сборки и др. запустите меню *Настройки – О телефоне:* 

- Обновления системы
- Общая информация
- Правовая информация
- Модель
- Версия Android
- Версия ядра
- Номер сборки

## УСТРАНЕНИЕ НЕИСПРАВНОСТЕЙ

#### Устройство не отвечает или не включается

 Перезагрузите устройство – для этого нажмите и удерживайте кнопку перезагрузки устройства. Если устройство работает, оно выключится и перезагрузится.

• Причина может быть в том, что батарея полностью разряжена. Необходимо зарядить устройство с помощью USB-кабеля или USB-адаптера.

#### Батарея быстро разряжается

- Рабочая температура ниже 5 °С. Это связано с характеристиками батареи и не является неисправностью.
- Аккумулятор не использовался в течение длительного периода. В этом случае зарядите аккумулятор еще раз.
- Аккумулятор не полностью заряжен. Устройство необходимо заряжать в течение 3 часов.
- Необходимо заменить аккумулятор. Для замены обратитесь, пожалуйста, к официальному представителю.

#### Не получается пользоваться устройством при подключении USB

• Устройство не может работать во время подключения к компьютеру.

• Отсоедините устройство от компьютера, чтобы возобновить работу. Для этого нажмите на значке USB в компьютере и выберите пункт «Безопасное отключение устройства».

#### Проблемы с сенсорным экраном

Если сенсорный экран не отвечает, используйте функцию *Калибровки* экрана из меню *Настройки*.

#### Нет звука из наушника

- Убедитесь, что уровень громкости не установлен на «0».
- Наушник может быть неисправен, пожалуйста, замените его.

#### Шумовые помехи

- Проверьте, не попала ли пыль в микрофон или наушник.
- Проверьте, не поврежден ли проигрываемый файл.

#### Устройство не реагирует ни на какие операции

Пожалуйста, перезапустите Ваш планшетный компьютер.

#### Приложение не запускается

- Данное приложение может быть не совместимо с ОС АР-703
- Загруженный файл \*.apk поврежден загрузите его заново.

## ТЕХНИЧЕСКИЕ ХАРАКТЕРИСТИКИ

Экран: 7" емкостный сенсорный ТFT экран, 800\*480, функция multi- touch Wi-Fi: 802.11 b/g/n.

OC: Android 2.3

#### Процессор: 1 ГГц

#### Память:

- Оперативная: 512 MB
- Встроенная: 4 Гб (FAT)
- Поддержка карт памяти формата Micro SD до 32 Гб

#### Камера: 640 х 480

#### Поддерживаемые форматы:

- Электронные книги: PDF, EPUB, FB2, TXT, RTF и др.
- Аудио: MP3,WMA,FLAC, AAC, WAV, OGG, MP2, 3GP, MP4
- Изображения : JPG, BMP, GIF, PNG.
- Видео: AVI (H.264, DIVX, XVID, RM, RMVB, MKV, WMV, MOV), MP4 (H.264, MPEG, DIVX, XVID), MPEG, MPG, FLV, HD до 1080P, слайд-шоу

#### Разъемы:

- Передача данных: USB 2.0
- Аудио: разъем для наушников 3.5 мм
- Запись звука: Микрофон
- Данные: Micro SD Card
- Подключение к телевизору: HDMI версия 1.4

#### Аккумулятор: 3100 мА/ч

#### Время работы батареи в режиме видео + Wi-Fi: до 4 часов Зарядка

- Источник питания: DC 5 V
- Длительность зарядки: З часа (приблизительно)

#### Разное:

- Flash player 10.3
- Встроенный динамик
- G-сенсор
- Многоязычный интерфейс
- Энергосберегающие установки, регулировка яркости, автоматическое отключение дисплея
- Размеры: 192 X 122 X 10.5 мм

Дизайн и технические характеристики могут меняться без предварительного уведомления.

## ИНФОРМАЦИЯ О СЕРТИФИКАЦИИ

#### Сертификация Федеральной Комиссии Связи

Данное оборудование было проверено и признано соответствующим ограничениям для цифровых устройств класса В, в соответствии с частью 15 правил Федеральной Комиссии Связи. Эти ограничения разработаны для обеспечения разумной защиты от вредных помех стационарных установок. Данное оборудование генерирует, использует и может излучать радиочастотную энергию, и если оно установлено и используется в несоответствии с инструкциями, могут создаваться помехи для радиосвязи. Однако, нет никакой гарантии, что помехи не будут возникать в какомлибо отдельном случае. Если данное устройство вызывает помехи для радио или телевизионного приема, что может быть определено путем включения и выключения устройства, пользователь может попытаться устранить помехи одним или несколькими из следующих способов:

- Переориентировать или переместить приемную антенну.
- Увеличить расстояние между оборудованием и приемником.
- Подключить устройство к розетке в цепи, отличной от той, к которой подключен приемник.
- Проконсультироваться с поставщиком товара или с опытным радио / телевизионным техником.

ВНИМАНИЕ: ИЗГОТОВИТЕЛЬ НЕ НЕСЕТ ОТВЕТСТВЕННОСТИ ЗА КАКИЕ-ЛИБО РАДИО/ТЕЛЕВИЗИОННЫЕ ПОМЕХИ, ВЫЗВАННЫЕ НЕСАНКЦИОНИРОВАННЫМИ ИЗМЕНЕНИЯМИ В УСТРОЙСТВЕ. ЛЮБЫЕ ИЗМЕНЕНИЯ ТАКОГО РОДА МОГУТ ПРИВЕСТИ К ЛИШЕНИЮ ПОЛЬЗО-ВАТЕЛЯ ПРАВ НА ЭКСПЛУАТАЦИЮ ОБОРУДОВАНИЯ.

Знак Европейского соответствия

Символ означает, что устройство соответствует европейским СЕ нормам безопасности и директивам об электрических приборах.

## АВТОРСКИЕ ПРАВА И ТОРГОВЫЕ МАРКИ

Законы об авторском праве запрещают копирование данных с этого продукта или содержания данного руководства (иллюстрации, связанные с ним документы и т.д.) в целом или частично, без разрешения владельца авторских прав. Кроме того, использование данных этого продукта или содержания данного руководства не допускается без разрешения поставщика, за исключением личного использования. Все наименования и названия продуктов являются зарегистрированными торговыми марками соответствующих компаний.

## ИНФОРМАЦИЯ ПО УТИЛИЗАЦИИ УСТРОЙСТВА

Устройство необходимо утилизировать в соответствии местным законодательством и нормативными требованиями.

Т. к. в устройстве имеется аккумулятор, по окончании срока службы изделие подлежит отдельной утилизации. За более подробной информацией по утилизации обратитесь в местные представительства

#### Замена аккумулятора

Замена аккумулятора должна производиться в авторизированном сервисном центре. Этот знак означает, что по окончании срока

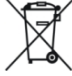

службы изделие подлежит отдельной утилизации. Это правило относится не только к данному устройству, но и к другим аксессуарам с этим символом. В странах ЕС существуют специальные службы по сбору и переработке электронных изделий. За более подробной информацией обратитесь в местные представительства по переработке материалов или к поставщику данного продукта.

## РАЗЪЯСНИТЕЛЬНАЯ ПОПРАВКА

На момент публикации вся информация, дизайн и технические характеристики, содержащиеся в данном руководстве пользователя, полностью соответствовали продукту. Однако продукт постоянно модернизируется, и Вам могут встретиться некоторые различия в функциональности и внешнем виде.

# **ASSISTANT**®

## TABLET PC

MODEL AP-703

**USER MANUAL** 

## CONTENT

| Introduction                                 | 3    |
|----------------------------------------------|------|
| Operational notes                            | 3    |
| Appearance and key functions                 | 4    |
| Basic operations                             | 5    |
| Turn on                                      | 5    |
| Turn off                                     | 6    |
| Standby (Sleep mode)                         | 6    |
| Charging the tablet PC                       | 6    |
| Connecting to computer and transferring data | 7    |
| Memory card                                  | 8    |
| Home screen                                  | 8    |
| Conection to internet via Wi-Fi              | . 10 |
| Screen orientation                           | 10   |
| web browser                                  | 11   |
| Music                                        | 13   |
| Video                                        | 15   |
| Viewing images                               | 16   |
| Camera                                       | 17   |
| E-book reading                               | 18   |
| E-mail                                       | 19   |
| File manager                                 | 19   |
| Clock                                        | 20   |
| Calculator                                   | 20   |
| Settings                                     | 21   |
| Wireless & networks                          | 21   |
| Sound settings                               | 21   |
| Display settings                             | 22   |
| Location and security                        | 22   |
| Application settings                         | 23   |
| Accounts and synchronization                 | . 23 |
| Privacy settings                             | 23   |
| Storage settings                             | 23   |
| Language and keyboard                        | 24   |
| Voice input and output                       | 25   |
| Date and time                                | 25   |
| About device                                 | 26   |
| Troubleshooting                              | 27   |
| Technical characteristics                    | 28   |
| Certification information                    | 29   |
| Copywrights and trademark note               | 29   |
| Disposal and recycling information           | 30   |
| Explanatory amendment                        | 30   |
|                                              | 55   |

## INTRODUCTION

You have made the right choice when select this Tablet PC as your partner. **ASSISTANT AP-703** represents a new generation of hand-held Electronic Assistant, designed to the high specification, compact in size, light in weight, yet giving you optimum power and the necessary performance.

## **OPERATIONAL NOTES**

Before using the Dictionary, please, read this operation manual thoroughly and be sure to follow the correct operating procedures. Keep this operation manual for future reference.

#### Battery

- Charge the battery only in temperature that ranges from 0 °C to 35 °C.
- Do not charge Tablet PC if the battery is found damaged or leaking.
- Do not disassemble, strongly heat or put the device in the water. All this actions can cause the heatting of battery following huge calorification.
- When the the battery is run out, please, utilize it according to the local laws.
- Do not disassemble the device to replace the internal battery. If the battery requires changing, please, turn to a certified service center

#### Adapter

- Please, use the supplied origianl Adapter to recharge the battery. Otherwise, the device could be damaged.
- Connect the Adapter only to the 220 V, 50 Gz network. Otherwise the power unit could be damaged that can cause the fire.
- Do not run the power unit with damaged body and/or damaged cabel. Do not touch the power unit with wet hands and/or standing on the conductive floor.
- Please replace the power unit in case of damage or long-continued storage in place with high humidity.
- Operation of the power unit in places with high humidity.

#### On operation

• Never subject the e-book reader to extremes of light, temperature, moisture or vibration.

- Do not use or store device in a location subject:
- 1) Extreme high temperature, such as in a sun-heated car
- 2) Direct sunlight

3) High humidity or places with corrosive substances

- 4) Sub-zero condition, especially during winter
- · Do not use the e-book while driving or walking
- Do not put heavy things on the e-book

#### MicroSD card and connecting to the PC

- After inserted a MicroSD card, if the device has no response, please take it out and insert again.
- Do not remove MicroSD card or turn off E-book during data writing or reading to prevent damage.
- Make sure the MicroSD card is unlocked before writing or deleting data in the card.
- Backup your files and data before formatting the MicroSD card. Please format the Micro SD card in FAT.
- Do not upgrade the firmware by yourself. This would cause damage to your e-book.
- In case of falure please do not try to eliminate it by yourself, please turn to a certified service center.

#### The manufacturer is not liable for the:

- · Mistakes admitted on operation and caused to the device failure;
- Losses caused to device owner or the third persons, their property and real estate directly or indirectly;
- Problems admitted after self-installation of device.

## APPEARANCE AND KEY FUNCTIONS

**ASSISTANT AP-703** – is a Tablet PC with touch LCD. It supports Wi-Fi function and third party software.

Sensor panel:

1. Button [MENU] - press to enter menu

2. Button [HOME] – press to return to the main menu / to run the apps (from the main menu)

3. Button [ESC] – press to return or cansel, press and hold to return to main menu.

Managemant buttons:

1. Button [POWER] – long press to turn on/off the device, short press to enter/ cansel the sleep mode

- 2. Button [Volume ] press to decrease volume
- 3. Button [Volume + ]- press to increase volume.
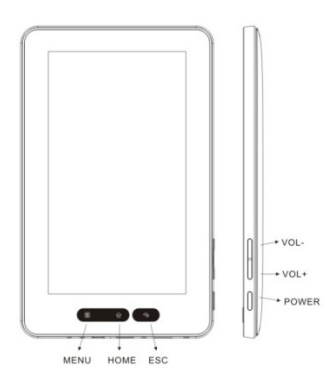

# Package content

- 1x Tablet PC.
- 1x Power cable
- Stereo speakers
- 1x USB cable
- 1x User Manual

# **BASIC OPERATIONS**

# Turn on

To start your tablet, press and hold the [Power] key at the right side of your tablet for a while. You will be guided to your Home screen. Drag the slider to unlock the tablet.

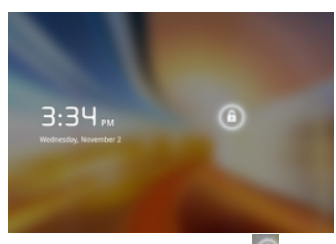

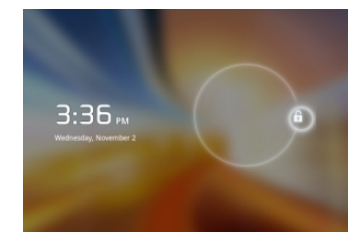

Press and drag the slider we up to unlock unit.

# Turn off

When the tablet is on, to shut off your tablet, press and hold the **[Power]** key until the **Phone options** dialog appears and tap **Power Off**, then your device will shut down dialog appears. Tap **OK**.

# Standby (Sleep mode)

Press **[Power]** button to enter standby mode, then the device locks automatically. Locking the device turns off the display to save your battery and to prevent unintended operation of the device.

To wake up the device, press **[Power]** button again, then press the Lock button and drag the slider.

# Charging the tablet PC

- You need to charge the device prior to use it for first time or when battery power is low
- Charge the device using Adapter with output 5V
- Please turn the device to standby mode to shorten the charging process
- Using device for the first three times, charge it for at least 12 hours when the power runs out completely.
- Generally, it will take about 3 hours to fully charge the device in standby mode (display off).
- When power cable is connected to the device for charging, the device will enter into standby mode after remains idle for 60s. Press the button **[Power]** to wake up the device.
- The battery status is displayed at the top of the screen.

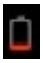

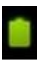

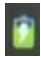

Low charge

Full battery

Charging battery

Sign divide that the power of battery is full. When the battery level becomes too low, a prompt comes up to note you to charge your tablet.

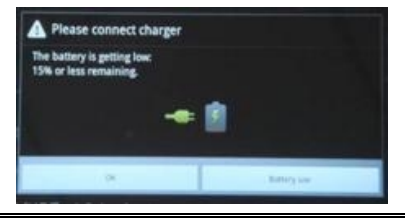

# Tips on extending battery life:

1) New battery will be its best condition after 2-3 full charging and discharging

2) Streaming audio or video apps will use a lot of battery life.

3) Disable wireless network positioning. You can turn it off from **Settings**  $\rightarrow$  **Location & Security**  $\rightarrow$  **Use wireless networks.** 

4) Switch off Wi-Fi if you're not close to a strong Wi-Fi signal for extended periods of time. This puts strain on the tablet.

5) Use a quick screen timeout. You can alter this option from Settings  $\rightarrow$  Display  $\rightarrow$  Screen timeout

6) Reduce brightness to a comfortable level using Settings  $\rightarrow$  Display  $\rightarrow$  Brightness.

7) Widgets that access Web consume more power than widgets that do not.

Note:

1. Do not use other adaptors to charge your tablet which can cause damage to the battery.

2. The tablet can not be charged via USB cable when it is connected to your PC.

# Connecting to computer and transferring data Connect to PC via USB cable

When unit is connected to PC with a USB cable, the side icon appears at the middle of the status bar. Tap it and select **USB connected**, then **Turn on USB storage** dialog appears. Tap **OK**. To remove the tablet safely, tap **Turn off USB storage**.

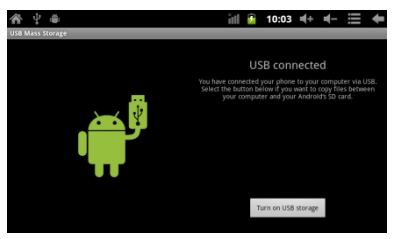

### Transferring contents from computer:

• To import contents (ebooks, video, audio, photo etc) into device, connect it to PC via the supplied USB cable.

• Upon successful connection to PC, turn to the device, touch and hold the USB connection icon on status bar, drag downwards to display an ongoing list.

• Select "USB connected", then tap on "Turn on USB storage" to enter USB mode and all operation will be halted.

- Go to [My Computer], double click on the device's disk to open.
- Perform normal file management operation like other USB device.

# Memory card

This unit supports Micro SD card up to 32 GB.

# To insert a memory card:

Insert the card correctly with the contact pin facing downwards as illustrated below. Pushing the card in, you should hear a click when the card is seated correctly. You may

damage the card and the device if Micro SD card is not inserted correctly. To remove Micro SD card, push the card once again until it clicks.

When a Micro SD card is inserted in or ejected from the device, it may take few seconds for the device to update the content. Please avoid inserting or ejecting Micro SD card when other operation is running as this may cause the system hang.

Do not remove the card if the content inside the card is being played. This will halt the operation of the device and cause the device to restart.

If the system is not responding press the button [Reset] to reset.

# Home screen

When the device is turned on, it will enter into the home screen.

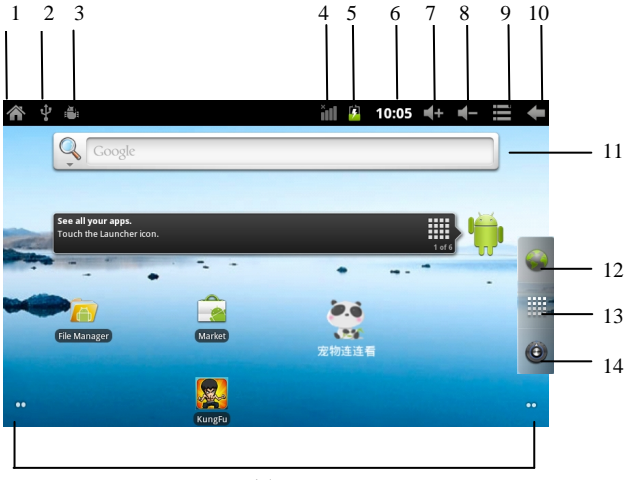

You can fill the space with any combination of shortcuts, widgets, and folders you like. Some pre-installed shortcut icons will appear at the bottom, and a Google Search widget appears at the top.When you power on your tablet for

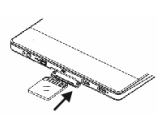

the first time, you'll see the main home-screen panel. This panel is typically centered; you can access additional panels on either side of the main one by swiping your finger left or right.

At the top of the home screen is your Status Bar.

- 1. Home: press to return to home screen
- 2. USB connection
- 3. USB debugging
- 4. Wi-Fi connection
- 5. Battery indicator
- 6. Time display
- 7. Volume + button
- 8. Volume button
- 9. Options / tool bar
- 10. Return button
- 11. Google search
- 12. Web-browser
- 13. Application bar
- 14. Settings
- 15. Indication for additional home screens

### Adding icons on homescreen

Touch and hold any icon for about 2 seconds, the icon will be in the movable status, you could drag the icon to any panels which exist at the screen. Removing icons on home screen.

On the main screen, touch and hold undesired icon till it becomes movable. There will be a trash can at the top screen, drag the item to the trash can mil, and release it when it turns red.

#### Addition widgets to your homescreen

To add a widget, tap and hold your finger on any open space on your home screen, and select *Widgets* from the context menu that opens. From there, select any of the available widgets. For instance, you may add an Analog clock, calendar, picture frame, and other useful widgets to your Home Screen.

### How to set wallpaper

1. To add wallpapers, tap and hold your finger on any open space on your home screen, and select *Wallpapers* from the context menu that opens. In the popup *Select wallpaper from* dialog, select a wall paper from *Gallery, Live wallpapers* and *Wallpapers*.

2. On the homescreen in the upper right corner tap the tool bar **a** and select Wallpapers in appeared window.

# Conection to internet via Wi-Fi

#### Turn on Wi-Fi network

Within the Apps Panel, tap **Settings**  $\rightarrow$  **Wireless & networks**  $\rightarrow$  **Wi-Fi** to turn on and scan. Your device lists the networks it finds within range. Tap a network to connect. If necessary, enter Network SSID, Security, and Wireless password, and tap **Connect**. When your device is connected to the network, the wireless indicator appears in the status bar.

If necessary, enter a password and tap **Connect** to save the settings for the encrypted connection and connect to Wi-Fi (networks that require a password appear with a lock icon)

#### Turn off Wi-Fi network

To turn off Wi-Fi, uncheck Wi-Fi under *Wireless & networks*. Turn off Wi-Fi when you're not using it to extend the life of your battery between charges.

#### Add a Wi-Fi network

Users may also add a Wi-Fi network under *Wi-Fi settings*. In *Wi-Fi Settings*, tap *Add Wi-Fi network*. Enter the SSID (name) of the network. If necessary, enter security or other network configuration details. Touch *Save*. Forget a Wi-Fi network

In the *Wi-Fi settings* screen, touch the name of the network. Touch *Forget* in the dialog that opens.

#### Note:

Network status icons turn green, if you have a Google account added to your tablet and the tablet is connected to Google services, for syncing your Gmail, Calendar events, contacts, for backing up your settings, and so on

#### Network notification

You can activate a notification of available networks: *Wi-Fi* settings  $\rightarrow$  *Network notification.* 

# Screen orientation

Screen orientation can be set to vertical or horizontal via the built-in G sensor. From main menu, tap **Settings** $\rightarrow$  **Display**  $\rightarrow$  **Auto-rotate screen**. Rotate the unit and the screen rotates too, automatically adjusting to fit the screen.

# WEB BROWSER

Before using your browser, make sure Wi-Fi or internet is connected.

On the main screen, tap the Google text field or the icon Browser icon to open your browser.

In the address bar, tap the text field to make the Android keyboard appear for entry of keywords or URL.

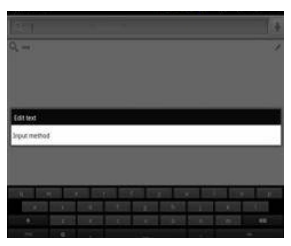

Tap and hold the text field to edit text or change input method. Tap on icon to display the browser option menu.

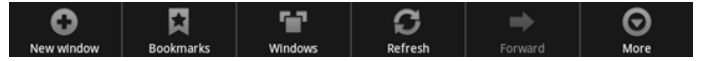

### Option menu:

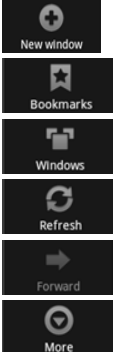

- Open a new window at browser start page

- Bookmarks: open a list of bookmarks, favorite sites and apps

- Windows managing: switching between windows, adding a new one, etc.

- Tap the Refresh to refresh on the current page, tap Stop to stop loading the current page

- Go to the previous visited web-sites

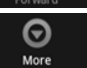

- More available functions

### **Bookmarks**

To alter bookmarks options tap an option menu the window that opens choose required tab:

Bookmarks: list of current bookmarks and addition of new one.

Tap *Add a Bookmark* to create a new bookmark: write name of bookmark and URL-address at the new window.

- Most Visited: tap to display the most visited web-site list
- History: access to view history lists. To remove these lists Clear history
  More

- Add a Bookmark: write name of bookmark and URL-address at the new window

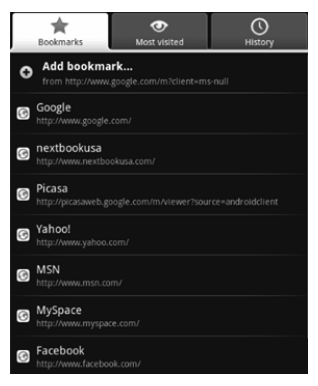

- Find on page: searching text at the current web-site
- **Select text**: switching into a text-copy mode. Move the roll ball write / left on display to mark text. Tap on it to copy text into a clipboard
- **Page info:** shows URL-address of the current web-site
- Share page: send an URL –address by e-mail
- Downloads: list of downloaded files and applications
- **Settings**: this menu access to allow/deny options of web-site displaying, change settings of confidentiality and security.

Page content settings:

- Text size
- Default zoom

• **Open pages in overview**: activate to show overview of nearly opened pages

- Text encoding
- Block pop-up windows
- Load image: display or not images on web-pages

• Landscape-only display: displays pages only in the wider, landscape screen orientation

- Enable JavaScript
- Enable plug-ins
- Open in background

• **Set home page**: editing URL-address of the home page Privacy settings:

- Clear cache: clear locally cached content and databases
- Clear history: clear the browser navigation history
- Accept cookies
- Clear all cookie data
- Remember form data: remember data you type in form for later use
- Clear form data
- Enable location: allow sites to request access to your location
- Clear location access
- · Security settings:
- Remember passwords
- Clear passwords
- Show security warnings: show warnings if there is a problem with a site security

Advanced settings:

- Set search engine: set and installation search-system by default
- Reset to default

Android 2.3 OS also supports Adobe flash 10.3. That means you are able to view on-line flash videos.

### Android-market

The tablet ASSISTANT AP-703 is preloaded with *Andriod Market*, you can search and install apps here after login with your Google account.

# MUSIC

# Music library

After loading your music onto tablet PC, tap the music icon (found by default on home screen or by opening the App panel). You'll be given the option of selecting by *Artist, Song, Album* or custom *Playlist*.

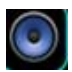

Tablet **ASSISTANT AP-703** supplies next audio-formats: MP3, WMA, FLAC, AAC, WAV, OGG, MP2, 3GP, MP4.

### **Playing music**

- 1. Select menu Music from main menu to enter a music library
- 2. Tap on a desired tab to enter song list

| Artists                             | Albums | Songs | Playlists | Now playing |
|-------------------------------------|--------|-------|-----------|-------------|
| 49686<br>Unknown artist             |        |       |           |             |
| recording9389733<br>Unknown artist  | 96     |       |           |             |
| Yesterday Once Me<br>Unknown artist | ore1   |       |           |             |

- 3. Drag up and down to scroll the song list
- 4. Tap the desired songs to start playing.

#### **Controlling Song Playback**

| Pause or play song            | II or ►                                                  |  |  |  |  |
|-------------------------------|----------------------------------------------------------|--|--|--|--|
| Play previous or next song    | or M                                                     |  |  |  |  |
| Skip to any point in a song   | Tap anywhere or drag the<br>playhead on the progress bar |  |  |  |  |
| Display the current song list |                                                          |  |  |  |  |
| Set shuffle mode              | ×                                                        |  |  |  |  |
| Set repeat mode               | \$                                                       |  |  |  |  |

#### Sound effects

On music playback interface, tap *Sound Effects* You can choose appropriate mode of playback: *Standard, Classic, Jazz, Pop, Rock*, etc.

#### Customizing sound effects

Tap on icon **Sound Effects**  $\rightarrow$  **User settings**. You can increase or decrease the frequency setting in this menu.

Use the playlist to manage the songs in the library.

#### Creating a new playlist

In the music playback screen tap Add to  $Playlist \rightarrow New$  and enter the name for the new playlist, then tap **Save**.

#### Adding the current song into playlist

In the music playback screen, tap *Add to Playlist*. Tap on a desired playlist, then the current song has been added into the selected playlist

# VIDEO

#### Plaving videos

You may play video stored in tablet PC memory or CD-card. ASSISTANT AP-703 supports next video-formats: AVI (H.264, DIVX, XVID, RM, RMVB, MKV, WMV, MOV), MP4 (H.264, MPEG, DIVX, XVID), MPEG, MPG, FLV, HD up to 1080P, etc.

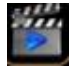

| Video  |                           |                  |      |                                 |
|--------|---------------------------|------------------|------|---------------------------------|
|        | H264 1280x720 6           | 386kbps 23fps    | .avi |                                 |
| -      |                           |                  |      | /flash/H264 1280x720 6386kbps 2 |
| SH (ST | test2.rmvb<br>00:00/02:24 |                  |      |                                 |
|        | Video-1 720P.rm           | vb<br>video/rmvb |      |                                 |
|        |                           |                  |      |                                 |

- 1. On the main menu, tap Films to open video player
- 2. Drag up and down to scroll through the file list.

3. Tap on the video icon to start it (it'll begin automatically). You can manage video playback by tool bar, which is at the bottom of display.

4. Touch and hold on the selected video file to delete it

### Controlling video playback

When the video is playing tap on the screen to pop up control toolbar.

| 48- 000002 <mark>(.</mark>           | 005200 <b>4</b> 9+                                       |  |  |  |  |
|--------------------------------------|----------------------------------------------------------|--|--|--|--|
| ₩ * ₩ ►                              | ₩ 100 0                                                  |  |  |  |  |
| Play or pause a video                | II or 🕨                                                  |  |  |  |  |
| Play previous / next video           | ₩ <sub>or</sub> ₩                                        |  |  |  |  |
| Skip to any point in a video         | Tap anywhere or drag the<br>playhead on the progress bar |  |  |  |  |
| Adjust the volume level              | •)- <sub>or</sub> •)•                                    |  |  |  |  |
| Adjust the screen size: full screen, | 3                                                        |  |  |  |  |

16:9, 4:3 Display video menu Return to the video browser screen

#### Note

With the Wi-Fi on, you are also able to view on-line video as the tablet supports both Adobe flash 10.3

### Connection to the TV via HDMI-Output and viewing video

To connect your tablet to TV follow below steps:

Tap on *Video* player icon or other video players to play a required movie. Connect the device to TV via HDMI cable, turn on HDMI: *Turn on HDMI*  $\rightarrow$  *OK*, and wait for a few seconds for your TV set to receive signal.

#### Note

When HDMI output function is used, the screen of the MID goes dark. Touch any point of the dark screen, on your TV screen will appear Vol+/Vol- Play/Pause, etc. To have required volume, proportion, brightness, etc., you may adjust before connecting tablet to TV.

# **VIEWING IMAGES**

You can view, show off, and even edit your digital pictures on the tablet's full color, high resolution display. After loading your media, tap **Gallery** on your home screen or within the app panel. Tablet PC **ASSISTANT AP-703** supports next formats: JPG,BMP,GIF,PNG.

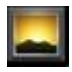

### Thumbnail View

 All photos available in the internal memory and Micro SD card will be listed in thumbnail view

- Tap on the desired photo to full screen view.
- In full screen mode press Back to return to thumbnail view mode
- · Flick left and right on the screen to view previous / next image

### Start to view images

Tap on the screen to show / hide the control bar.

Tap 🔍 or 🔍 to zoom in/out.

Tap *Slideshow* to start slide show, tap on screen to stop the slide show.

Tap Tap or remute to use the option menu.

#### Note:

- · In zoom in /out mode, drag up, down, left or right to move image
- Rotate the unit to switch screen orientation

### Using the option menu

To share the photos with your friend via email etc., tap  $Menu \rightarrow Share$  and choose the appropriate program: Picasa, Gmail, Bluetooth.

### **Deleting images**

To delete the current image tap  $Menu \rightarrow Delete$ 

### Additional functions

To use additional functions tap *Menu* → *More* 

View photo details

Details

| Set the photo as wallpaper                          | Set as         |
|-----------------------------------------------------|----------------|
| Crop the photo                                      | ഥ<br>Crop      |
| Rotate the photo by 90 degrees<br>clockwise         | Rotate Left    |
| Rotate the photo by 90 degrees<br>counter-clockwise | C Rotate Right |

# CAMERA

Tablet PC **ASSISTANT AP-703** is provided with built-in front camera. Tap the icon in the app panel to open it.

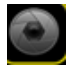

## Photography mode

To enable camera mode hold and move the roll ball to the *Camera* icon. Tap the tab on the lower right hand corner each time to take a photo. You can set below parameters of photography:

- Exposure: +4, +3, +2, +1, 0, -1, -2, -3, -4
- Picture size: VGA, QVGA
- Picture quality: Super fine / Fine / Normal
- Colour effect: None / Mono / Sepia / Negativ / Aqua
- Restore defaults
- Store location: On / Off
- White balance: Auto / Incandescent / Daylight / Fluorescent / Cloudy
- Zoom: 1 3

You may view the photos you have taken by in the *Gallery*. Tap **[ESC]** to exit photography mode.

# Video-recording mode

To activate recording mode hold and move to the roll ball the recording icon to record *Video*. Tap on the lower right hand corner to start recording and tap it again to stop. Recorded videos can be viewed in Video player. You can alter options of video recording:

1 () a

- Colour effect: None / Mono / Sepia / Negativ / Aqua
- Restore defaults
- White balance: Auto / Incandescent / Daylight / Fluorescent / Cloudy
- Video quality: High / Low / MMS / Youtube3

Press [ESC] to exit video-recording mode.

# E-BOOK READING

The tablet supports eBook formats PDF, EPUB, FB2, TXT, RTF, etc. Also, you can download available e-Books with Wi-Fi or network.

### Turning on reading mode

Tap the Books icon within the app panel to open it or at the home screen (by default).

### Bookshelf

Here you can read e-book stored in micro SD card or internal flash. Touch an e-Book on the shelf to read it.

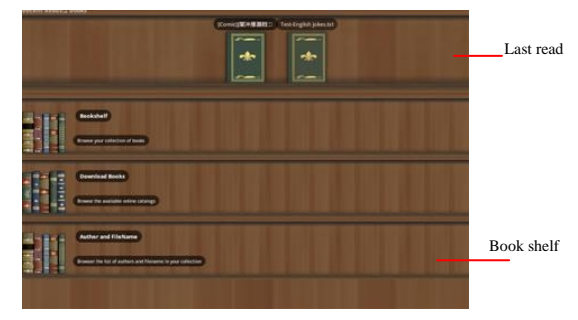

In reading, touch the 📰 tab to get a tool bar.

# Tool bar

- Go to
  - Table of content
  - Bookmarks
  - Add bookmark
  - Go to page number
- Day / Night switching between inverse and orginal page mode
- Settings
  - Text chanding font and marging size
  - Brightness

- **Orientation** - autorotation of the page: Automatic / Portrait / Landscape

- More
  - Share send the document by Internet (Facebook / Gmail / Skype)
  - Help

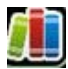

# E-MAIL

### Setting up E-mail Accounts

Prior to the use of e-mail, you need to set up the mailbox account. Choose the *E-mail* from the mail menu or from application panel.

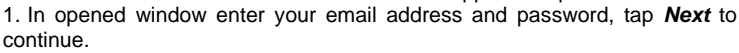

2. Set P03/IMAP server (if necessary, obtain the required information from your network administrator, then tap Next to check server setting.

3. If you have set successfully, enter your name to be displayed, then tap *End* to start to use the mail.

### Using the mailbox

- · Open an e-mail box and drag up and down to scroll the mail list
- · Tap to open the mail you want to read
- On the mail list touch and hold on the mail to display option menu.
- Use the menu to open mail, reply, forward, delete and so on.

### E-mail menu

In the mail list tap the option menu **to** open a mail menu:

- Refresh: refresh mail
- Write: write a new mail
- Account: view all e-mail accounts
- Setting: set email account

### Deleting an e-mail account

1. In the email list tap an option menu icon 🔚 to display the mail menu.

2. Select Account to display e-mail account.

3. Touch and hold the desired account to pop up an option menu, and then tap **Delete account**.

#### Note

You can set multiple mail accounts, each time you use mail, the system will automatically jump to the default account.

# FILE MANAGER

To work with content stored on your device files use explorer.

To run a file explorer tap Explorer at the main menu or application panel.

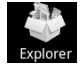

Select menu Internal Memory/ Micro SD/ USB to view the contens.

Drag up and down to scroll through the file list to select the desired folder or file.

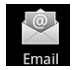

Touch and hold the selected file or folder to show the edit menu. You also can tap Edit at the option menu. Tap on file or folder to open it. **Tool bar** 

- Home: return to the home Explorer screen.
- Level Up: return to the previous directory
- Multi: choose more than one item.
- Editor: copy, delete, move or rename a file or folder.
- Back: go to previous screen.
- Next: go to next screen.

# CLOCK

Run an application *Clock* on the application panel. It will automatically switch in a table clock mode.

### Set an alarm

On alarm setting screen, tap **Add Alarm** and do necessary settings. Adjust any of the following settings:

- To set the alarm time, tap + or button to adjust the desired hours and minutes, then tap **Set** to confirm.
- To set the alarm to repeat on certain days tap *Repeat* and choose the days
- Tap *Ringtone* to choose the ringtone that sounds when the alarm is activated
- To give the alarm a description, tap item *Label*. It displays the label when the alarm sounds.

If at least one alarm is set and turned on, the alarm icon appears in the status bar at the top of the screen **a**.

#### Note

You can set multiple alarms.

### Turn an alarm on or off:

Tap on an alarm and turn any alarm on or off.

Alarm settings: tap on the desired alarm to alter it settings.

# CALCULATOR

Tap on the item Calculator at the application panel.

The available options of are

- Clear history
- Advanced panel: shows additional mathematical functions.

# SETTINGS

Within the app panel tap the **Settings** icon (or found by default on your home screen), then select items to configure.

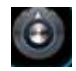

# Wireless & networks

The Wi-Fi settings allows you manage networks, such as turn Wi-Fi on and join Wi-Fi networks. There are such available options in this menu:

• Wi-Fi: searching and connecting to available Wi-Fi-networks.

Tablet will show list of the detected networks, select a required one.

When the unit is connected to the Wi-Fi-network the status bar.

If necessary, enter a password and tap **Connect** to save the settings for the encrypted connection and connect to Wi-Fi (networks that require a password appear with a lock icon. Once you've joined a Wi-Fi network manually, it automatically connects to it whenever the network is in range.

- Wi-Fi Settings: list of available networks, information, addition of new network Add a Wi-Fi
- VPN Settings  $\rightarrow$  Add a VPN: creation and adjustment of the new VPN-network

• *Mobile networks*: setting of required parameters (access point names, operator selection and so on). To allow/deny data transferring via mobile network tick in front of item *Mobile networks*  $\rightarrow$  *Data enabled*.

Uncheck to prevent your tablet from transmitting data on any mobile network. This is useful if you are traveling in area where you do not have a mobile data plan and want to avoid charges for data use on local carriers' mobile networks.

- 3G support information
- Ethernet Configuration:- turn on wired Ethernet network
  - Ethernet searching for available network

- Ethernet configuration: select network type (DHCP / Static IP), MAC address, IP address, Netmask, DNS address, Gateway address.

# Sound settings

To adjust sound settings tap  $\pmb{Settings} \to \pmb{Sound}.$  You can change such sound settings as:

- Silent mode silence all sounds except media & alarms
- Volume setting of media & alarms volume
- Notification ringtone
- Audible touch tones
- Audible selection
- Screen lock sounds

### **Display settings**

Tap Settings → Display for changing display settings.

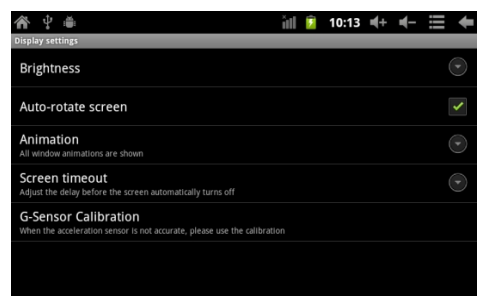

- Brightness
- Autorotate screen selection of display orientation.
- · Animation smooth transitions between windows switching

• **Screen timeout**– adjust the delay before the display screen automatically turns off. The display has a screen timeout by default set to 1 min. If the unit is left inactive for that period of time, the screen will go dark as if turned off. However, it is simply in standby mode. Quick press the [**Power**] button and a screen will appear with a green padlock button on the lower left hand corner.

• G-sensor calibration - if accelerometer does not work run this app.

# Location and security

To set up automatic location, add or remove tablet administrators and so on tap **Settings**  $\rightarrow$  **Location and security**. Next options are available:

| <b>谷</b> 华 单                                                     | йП | 7 | 10:22 | 4+ | ┥- | ≣ | + |
|------------------------------------------------------------------|----|---|-------|----|----|---|---|
| Application settings                                             |    |   |       |    |    |   |   |
| Unknown sources<br>Allow installation of non-Market applications |    |   |       |    |    |   |   |
| Manage applications<br>Manage and remove Installed applications  |    |   |       |    |    |   |   |
| Running services<br>View and control currently running services  |    |   |       |    |    |   |   |
| Storage use<br>View storage used by applications                 |    |   |       |    |    |   |   |
| Development<br>Set options for application development           |    |   |       |    |    |   |   |
| Hidden google application                                        |    |   |       |    |    |   |   |
|                                                                  |    |   |       |    |    |   |   |

• Use wireless networks: location is determined by Wi-Fi and/or mobile networks

- Set up screen lock: lock screen with a pattern, PIN or password
- Visible passwords: show passwords as you type
- Select device administrators: addition/removing device administrators

• Use secure credentials: allow applications to access secure certificates and other credentials

- Install from SD card: install encrypted certificates from SD card
- Set password

# **Application settings**

This menu allows managing, running and changing applications installed on the device including third sours applications.

Tap **Settings**  $\rightarrow$  **Applications** to make changes. The available options are:

- Unknown sources: select to allow installation of non-market apps
- Manage applications: deletion/copying/renaming of the installed apps
- Running services: view and control currently running services
- Storage use
- Development: set options for application development, namely:
  - USB Debugging: debug mode when USB is connected
  - Stay awake: screen will never sleep while charging
  - Allow mock locations

# Accounts and synchronization

To adjust and synchronize data apps with internet tap  $\textit{Settings} \rightarrow \textit{Accounts}$  & sync. The available options are:

• **Background Data:** application can synchronize, send and receive data at any time.

• Auto-sync: application sync data automatically or timed.

# **Privacy settings**

To manage privacy settings run Settings  $\rightarrow$  Privacy:

• **Back up my data**: back up application data, Wi-Fi passwords and other setting to Google server.

• Automatic restore: if you reinstall an application restore backed up setting or other data.

Factory data reset

# Storage settings

To view your SD card, NAND flash, internal storage status tap  $\textit{Settings} \rightarrow \textit{Storage}.$ 

| 徻 □ ♀ ♣                                                            | ١li | 9 | 10:32 | ₩+ | - | ł |
|--------------------------------------------------------------------|-----|---|-------|----|---|---|
| Storage settings                                                   |     |   |       |    |   |   |
| Total space                                                        |     |   |       |    |   |   |
| Available space                                                    |     |   |       |    |   |   |
| Unmount TF card<br>Unmount the TF card so you can safely remove it |     |   |       |    |   |   |
| Scan TF card                                                       |     |   |       |    |   |   |
| Internal flash storage                                             |     |   |       |    |   |   |
| Available space                                                    |     |   |       |    |   |   |
| Total space                                                        |     |   |       |    |   |   |
|                                                                    |     |   |       |    |   |   |

SD-card:

- Total Space
- Available space
- Mount SD card
- Erase SD-card NAND flash:
- Total Space
- Available space
- Erase NAND flash Internal storage:
- Available space

#### Note

As software takes up your tablet memory, the total memory is usually less than the actual flash memory

# Language and keyboard

This menu allows setting language, region and methods of text input.

To change language and keyboard select menu **Settings**  $\rightarrow$  **Language & keyboard** settings, following settings are available:

• Select Language: set the language of menu and keyboard up to 55 languages for your choice.

- · User dictionary: addition new words to a dictionary
- Android keyboard

Keyboard settings:

- Sound on keypress
- Popup on keypress
- Touch to correct words: touch entered words to correct them
- Auto-capitalization
- Shoe settings key
- Voice input

Input Languages

| 倉 🖞 单 🛎                                        | йI | 7 | 10:33 | ₽ | - | ╋ |
|------------------------------------------------|----|---|-------|---|---|---|
| Language & keyboard settings                   |    |   |       |   |   |   |
| Language settings                              |    |   |       |   |   |   |
| Select language<br>English (United States)     |    |   |       |   |   |   |
| User dictionary                                |    |   |       |   |   |   |
| Keyboard settings                              |    |   |       |   |   |   |
| Android keyboard<br>Onscreen keyboard settings |    |   |       |   |   |   |
|                                                |    |   |       |   |   |   |

Word suggestion settings:

- Quick fixes corrects commonly used mistakes
- Show suggestions display suggested words while typing

- Auto-complete – spacebar and punctuation automatically insert highlighted word.

# Voice input and output

Some apps such as voice recorder, voice search and so on requires setting and changing parameters of input language, filters, etc.: **Settings**  $\rightarrow$  **Voice input & output** setting. In this menu there are such available options:

- Voice recognizer settings:
  - Language

- Safe Search: moderate-filter explicit images only, applies only to Google search by voice

Block offensive words: hiding recognized offensive voice results

- Text-to-speech settings:
  - Listen to an example

- Always use my settings: default settings below override application settings

- **Default Engine**: sets the speech synthesis engine to be used for spoken text (Pico TTS by default)

- Install voice data
- Speech rate
- Language

# Date and time

This menu allows you to change data, time, time zone and display format: **Settings**  $\rightarrow$  **Date & Time**:

| 👚 🖞 🖞 🛎                                            | ă l | 7 | 10:39 | ₩+ | - | ł |
|----------------------------------------------------|-----|---|-------|----|---|---|
| Date & time settings                               |     |   |       |    |   |   |
| Automatic<br>Use network-provided values           |     |   |       |    |   |   |
| Set date<br>10/14/2011                             |     |   |       |    |   |   |
| Set time                                           |     |   |       |    |   |   |
| Select time zone<br>GMT+08:00, China Standard Time |     |   |       |    |   |   |
| Use 24-hour format                                 |     |   |       |    |   |   |
| Select date format                                 |     |   |       |    |   |   |
|                                                    |     |   |       |    |   |   |

- Automatic: uses network-provided values
- Set date
- Set time
- Select time zone
- Use 24-hour format. allows selecting 24 / 12 time format

 Select date format: allows selecting date format DD/MM/YY, MM/DD/YY, YY/MM/DD.

# About device

Displays the information about AP-703, such as product status, legal information, model number, firmware version, build number and so on tap menu **Settings**  $\rightarrow$  **About device**:

- Legal information
- Model number
- Android version
- Baseband version
- Kernel version
- Build number

# TROUBLESHOOTING

If the device does not function as it is expected, please try the following steps.

### The device is not responding or can't be turned on

• Reset the device by pressing the reset button at the bottom. The device will be forced shutdown if it is on and you are required to restart the device again.

• Battery has been fully depleted. Charge the device via USB or adapter. Battery Life seems short

• The operating temperature is below 5 °C. This is due to the characteristics of battery and not a malfunction.

• The battery is not used for prolonged period. Please recharge the battery of the device again

• The battery is not fully charged. Please charge the device for 5 hours.

• The battery needs to be replaced. Consult the authorized dealer for service.

### The device can not be operated during USB connection

• The device cannot be operated while it is connected to PC.

• Touch and hold the USB connection icon at status bar and drag downwards to display a Ongoing list, then select "Turn off USB storage" to resume operation.

### Touch screen problem

If the touch screen does not respond, use the Touch Panel *Calibration function* from *Settings* to calibrate the screen.

### No sound from earphone

- Check if volume is set to '0'.
- · Earphone may be broken, please change another one

### Big noise

- · Check if there is dust in the earphone or speaker
- Check if the file is broken

#### Frozen to any operation

Please use a pin to reset and then restart your tablet

### Application not workable

· Possible reasons may be that this app is not compatible with your OS

• Downloaded \*.apk file is broken so you may need to download a full version.

# **TECHNICAL CHARACTERISTICS**

Display: 7"capacitive touch screen, multi- touch, resolution 800\*480 Wi-Fi: 802.11 b/g/n. OS: Android 2.3 CPU: 1 GHz Memory: • SDRAM: 512 MB • Internal flash memory: 4 Gb

Supports MicroSD card up to 32 Gb

Camera: 640 x 480

### Suported formats:

- E-books: PDF, EPUB, FB2, TXT, RTF, etc.
- Audio: MP3, WMA, FLAC, AAC, WAV, OGG, MP2, 3GP, MP4
- Images: JPG, BMP, GIF, PNG
- Video: AVI (H.264, DIVX, XVID, RM, RMVB, MKV, WMV, MOV), MP4 (H.264, MPEG, DIVX, XVID), MPEG, MPG, FLV, HD go 1080P, slideshow.
   Connectivity:
- Data transfer: USB 2.0
- Audio: earphone jack 3.5 mm
- Sound record: microphone
- Storage: Micro SD Card
- HDMI ver. 1.4

### Battery: 3100 mA/h

### Charging

- Power: DC 5 V
- Duration: 3 hours (app-ly)

### Other:

- Flash player 10.3
- · Multilingual user interface
- · Built-in speaker
- G-sensor
- · Energy-saving settings, adjustable brightness, automatic shut-off display
- Size: 192 X 122 X 10.5 мм

Design and specifications are subject to change without prior note.

# **CERTIFICATION INFORMATION**

This equipment has been tested and found to comply with limits for a Class B digital device, pursuant to Part 15 of the FCC rules. These limits are designed to provide reasonable protection against harmful interference in residential installations. This equipment generates, uses, and can radiate radio frequency energy, and if not installed and used in accordance with the instructions, may cause harmful interference to radio communications. However, there is no guarantee that interference will not occur in a particular installation.

If this equipment does cause harmful interference to radio or television reception, which can be determined by turning the equipment off and on, the user is encouraged to try to correct the interference by one or more of the following measures:

- Reorient or relocate the receiving antenna.
- Increase the separation between the equipment and receiver.

· Connect the equipment into an outlet on a circuit different from that to which the receiver is connected.

• Consult the dealer or an experienced radio/TV technician for help.

WARNING THE MANUFACTURER IS NOT RESPONSIBLE FOR ANY RADIO OR TV INTERFERENCE CAUSED BY UNAUTHORIZED MODIFICA-TIONS TO DEVICE. ANY SUCH MODIFICATIONS COULD VOID THE USER'S AUTHORITY TO OPERATE THE EQUIPMENT.

On CF

The symbol means that the unit complies with European safety and CE electrical interference directives.

# **COPYRIGHTS AND TRADEMARK NOTE**

Copyright laws prohibit copying the data of this product or the contents of this manual (illustrations, related documents, etc.) in whole or in part without the permission of the copyright holder. Additionally, use of the data of this product or the contents of this manual is not allowed without vendor's permission except for personal use. All the brand and product names are trademarks of their respective companies.

# **DISPOSAL AND RECYCLING INFORMATION**

Your Tablet PC must be disposed of properly according to local laws and regulations. Because this product contains a battery, the product must be disposed of separately from household waste. When your Tablet PC reaches its end of life, contact your local authorities to learn about recycling options.

#### **Battery Replacement**

The rechargeable battery in it should be replaced only by an authorized service provider. This symbol on the product or in the instruction means that your electrical or electric equipment should be disposed at the end of its life separately from your household waste. There are separate collection systems for recycling in the EU,For more information, please contact the local authority or your retailer where you purchased the product.

# EXPLANATORY AMENDMENT

All the information, design and specifications contained in this manual were correct at the time of publication. However, as the product is under continuously upgrading, the final device may have a slightly difference in appearance or modified functionality than presented in this manual.

| Печать магазина    | Shop Stamp      |
|--------------------|-----------------|
|                    | C               |
|                    |                 |
|                    |                 |
|                    |                 |
| Дата продажу       | Day of sale     |
|                    |                 |
|                    |                 |
| Номер моделі       | Model number    |
| 5                  |                 |
| Гарантійний термін | Warranty period |
|                    |                 |

# **ASSISTANT**

TIWELL ASSISTANT LLC

http://www.tiwell.com Made in China